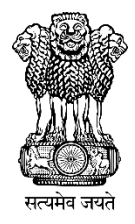

# **BHAVISHYA**

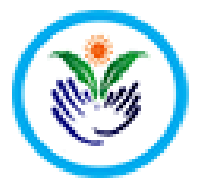

### Pension Sanction & Payment Tracking System An Initiative of D/o Pension & Pensioners' Welfare

## **User Manual**

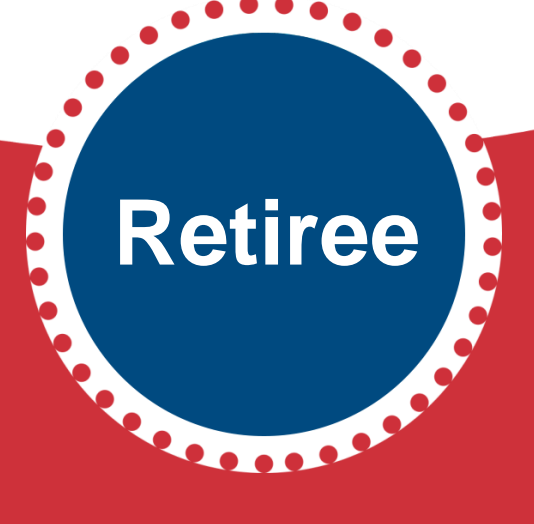

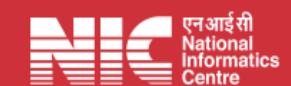

Last Updated: Monday, June 13, 2022

### TABLE OF CONTENTS

| Р | age   | #   |
|---|-------|-----|
| - | ~ ~ ~ | ••• |

| 1.0 ABOUT BHAVISHYA                              |                |
|--------------------------------------------------|----------------|
| 2.0 OBJECTIVE                                    |                |
| 3.0 SALIENT FEATURES                             |                |
| 4.0 STAKEHOLDERS                                 |                |
| 5.0 HOW TO ACCESS BHAVISHYA                      |                |
| 6.0 STEP BY STEP                                 |                |
| 7.0 REQUIREMENTS FOR RETIREE BEFORE FILLING PENS | SION FORMS 8-8 |
| 8.0 "BHAVISHYA" HOME PAGE                        |                |
| 9.0 LOGIN IN "BHAVISHYA" BY RETIREE              |                |
| 10.0 BHAVISHYA: RETIREE DASHBOARD                |                |
| 11.0 PUSH ePPO IN DIGILOCKER                     |                |
| 12.0 INFORMATION TO BE FILLED BY RETIREE         |                |
| 13.0 PERSONAL DETAILS                            |                |
| 14.0 COMMUTATION & FIXED MEDICAL ALLOWANCE (FMA  | A)18-18        |
| 15.0 FAMILY DETAILS (FORM 3)                     |                |
| 16.0 NOMINATION FORM 1                           |                |
| 17.0 NOMINATION FORM A                           |                |
| 18.0 BANK DETAILS                                |                |
| 19.0 CHECKLIST                                   |                |
| 20.0 PREVIEW/ PRINT FORMS                        |                |
| 21.0 DOWNLOAD ePPO                               |                |
| 22.0 DOWNLOAD eSSA                               |                |
| 23.0 CONTACT DETAILS                             |                |
|                                                  |                |

## About "Bhavishya"

**Department of Pension & Pensioners' Welfare** is working with a vision of ensuring active and dignified life for pensioners. The goal is to ensure payment of all retirement dues and delivery of Pension Payment Order (PPO) to retiring employees on the day of retirement itself. Towards this goal, the department has launched an Online Pension Sanction & Payment Tracking System called '*BHAVISHYA*'.

The system provides for on-line tracking of pension sanction and payment process by the individual as well as the administrative authorities. The system captures the pensioners personal and service particulars. The forms for processing of pension can be submitted online. It keeps retiring employees informed of the progress of pension sanction process through SMS/E-Mail. The system obviates delays in payment of pension by ensuring complete transparency.

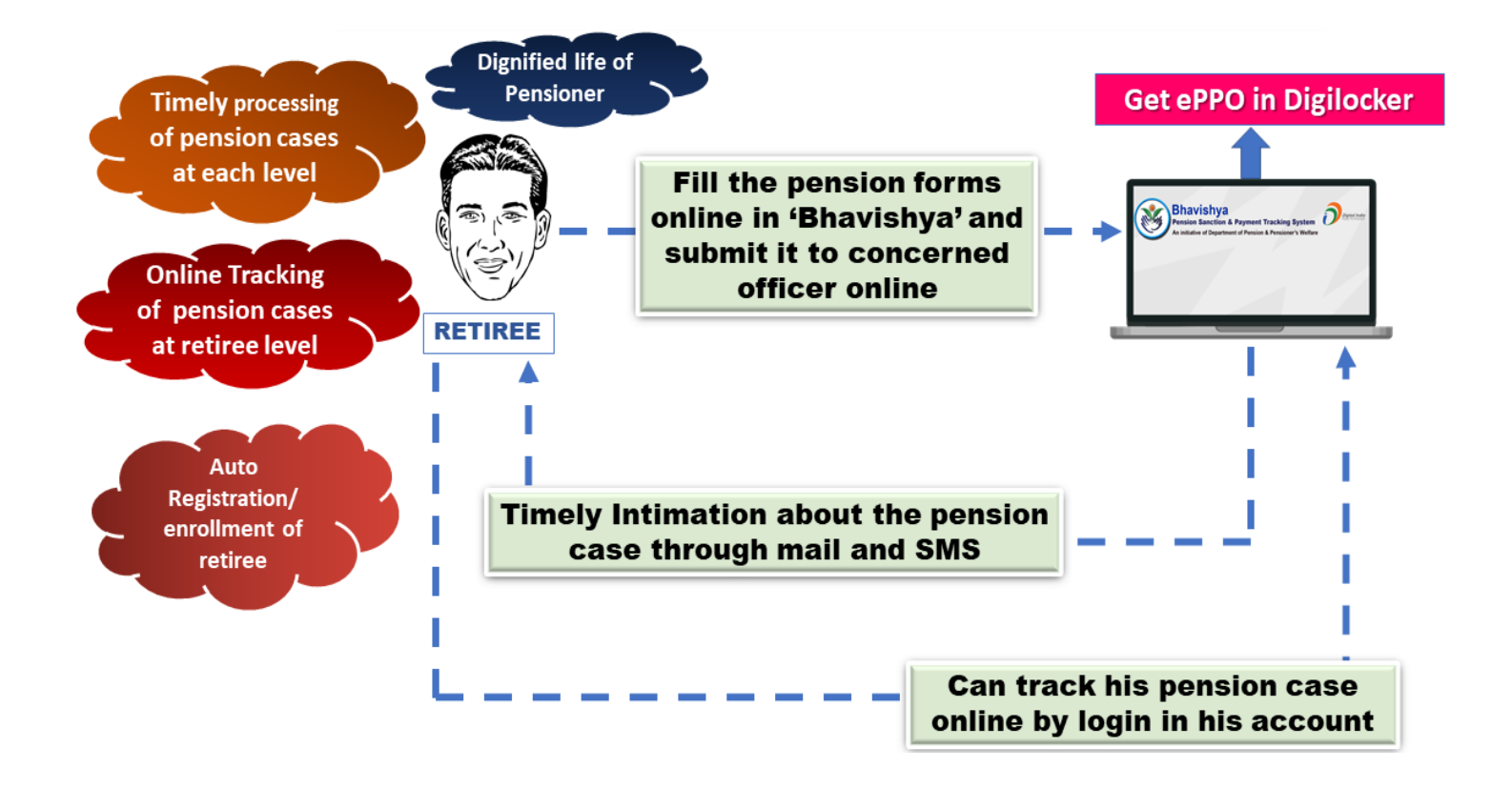

# **Objective**

Retiree should get all the retirement benefits on time and also get the first pension & subsequent pensions on time.

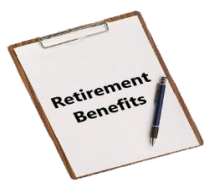

➤ Timely processing of cases at each level.

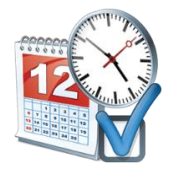

> Alerts, Reminder & Notifications to concerned stakeholders for every action due & performed.

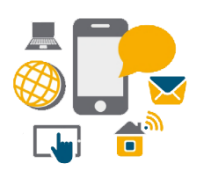

> Online tracking of pension cases at retiree level.

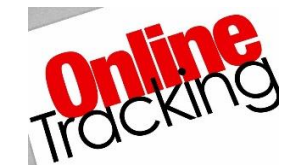

Guide the retirees to fill the forms as per CCS Pension Rules,1972 and take the necessary steps related to his/her retirement process on time.

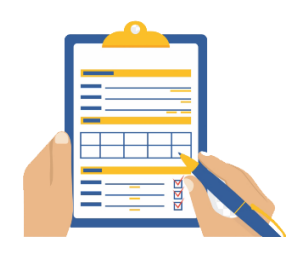

### **Salient Features**

Single window and user friendly interface which makes it a convenient approach for retirees to know the whole procedure related to their retirement process online.

Auto registration/enrolment of retiree.

**Online registration for DDO/HOO/PAO etc.** 

> Help departmental authorities in monitoring delay.

> Retirees can fill and print all the Pension related forms online by login into their accounts.

Auto Alerts/Reminders to concerned stakeholders for avoiding delays in pension process.

> Auto Notifications at different stages of retirement process to ensure smooth working.

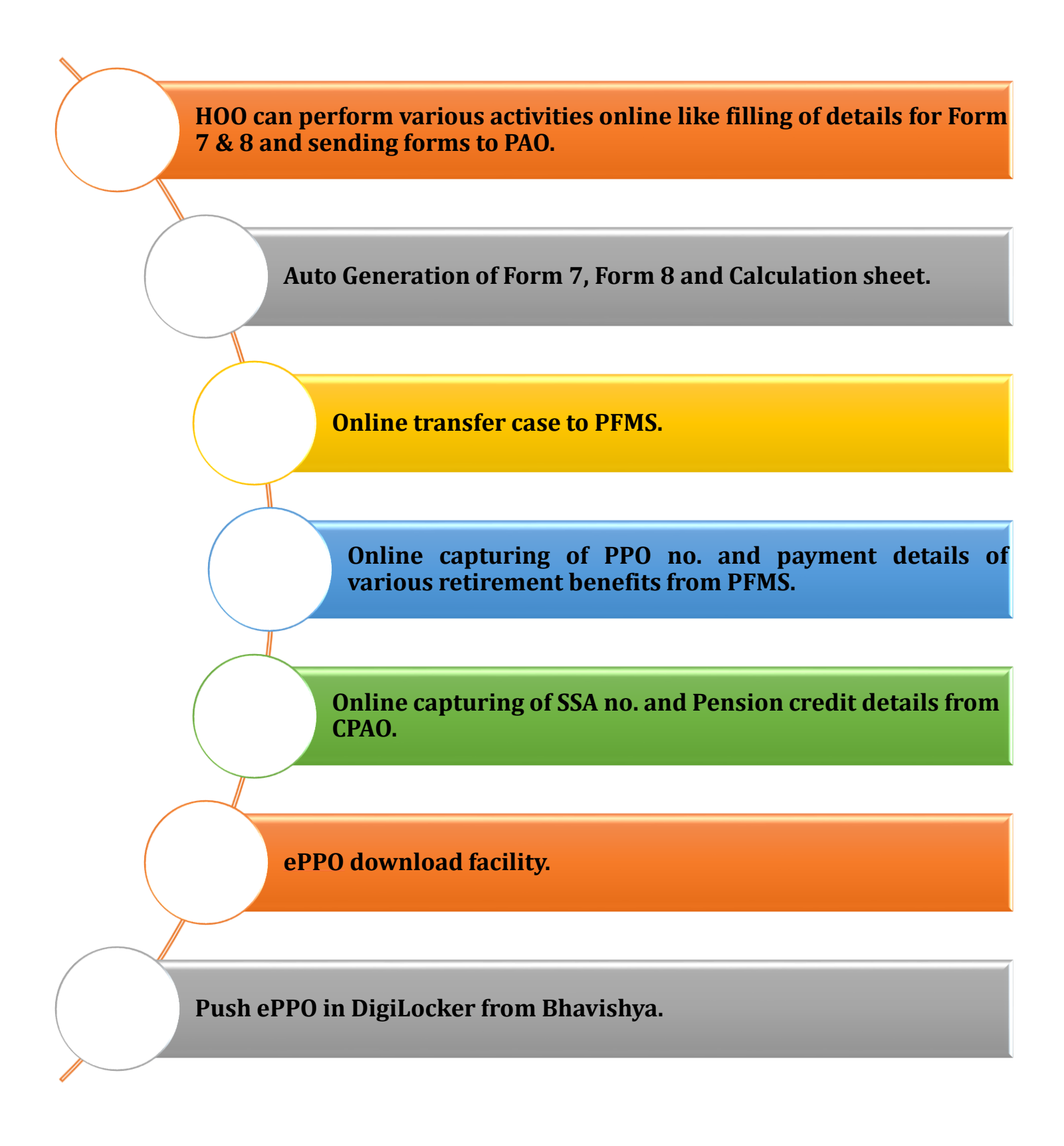

### **Stakeholders**

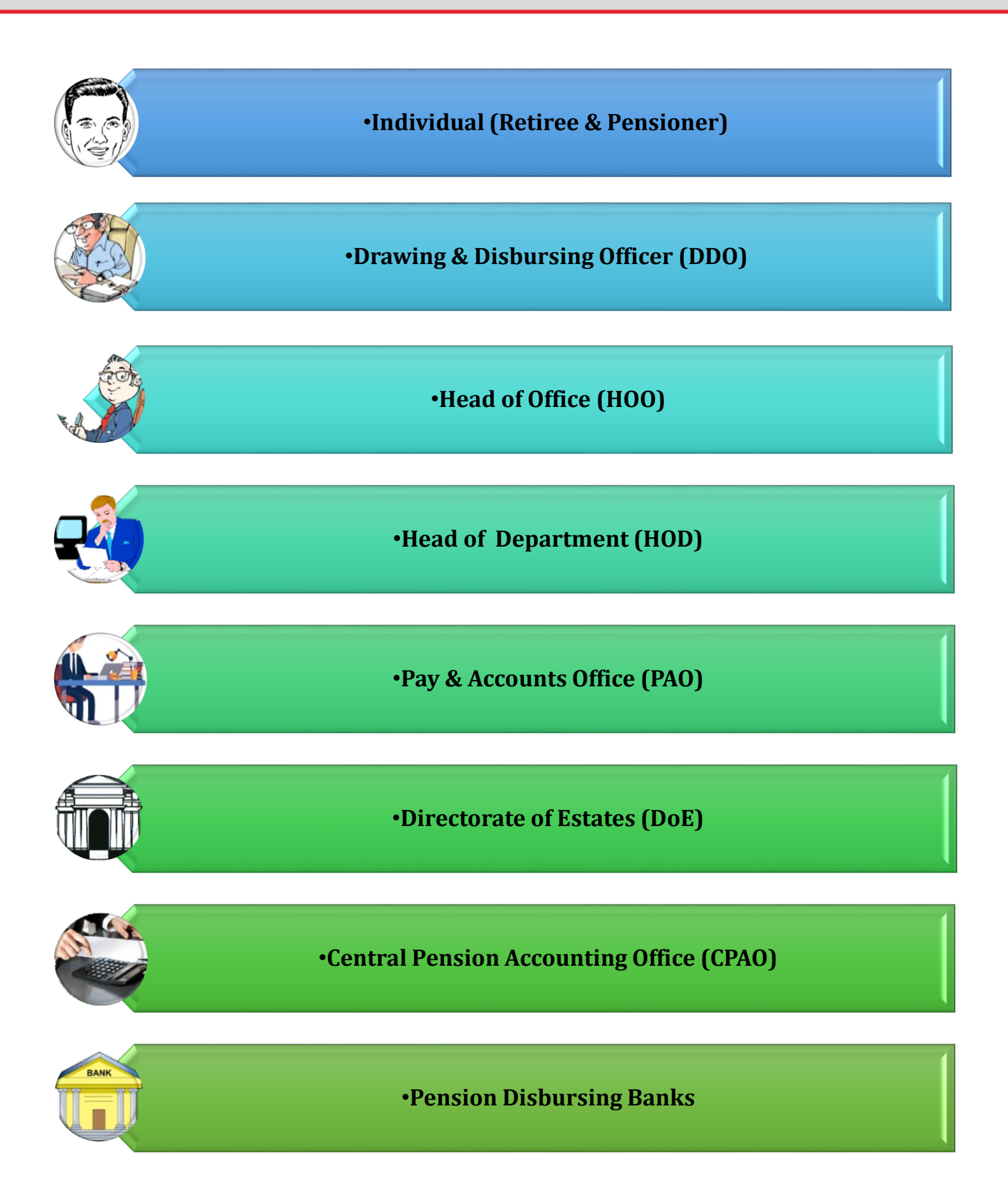

### URL: - https://bhavishya.nic.in

### OR

### Go to Pensioners' Portal

### http://pensionersportal.gov.in

Click on *Bhavishya* 

# **Step by Step**

### **<u>Retiree Login</u>**

- Details of employees who are going to retire in 12-15 months will be added automatically in *Bhavishya* through his/her salary package (EIS).
- Login details will also be sent to retiree 12-15 Months before date of retirement on the mobile number and email id available in *Bhavishya* portal.

### Action by Retiree

- Retiree needs to login into the software & fill the details required for pension forms. When login for first time, one-time password will be Date of Birth and then it needs to be changed after first login.
- A confirmation Email and SMS will be sent to retiree, giving status of each action due and performed.
- > Retiree needs to fill up details by clicking on menu "Information to be filled by Retiree".
- Based on this information; Pension Forms (Form1, Form A, Form3, Form5, FMA, Commutation Form and Undertaking Form) will be auto generated by the software.
- Individual will then submit the auto generated forms to the HOO by clicking the 'Send to HOO' button in menu 'Preview/Print Forms'.
- > Once forms have been submitted online to **HOO**, no editing can be done by retiree.
- Individual will take printout of forms one at a time. Signed copy of each form is to be handed over to HOO.

# Requirements For Retiree Before Filling Pension Forms

- Bank Passbook / Cheque book for confirmation of IFSC (Account should be joint only with spouse and Retiree as Primary account holder).
- > Date of Birth for all family members including married son, married daughter and parent as per their govt. documents.
- Scanned picture
  - **4** Retiree single scanned image (Maximum size: 70KB in jpg, jpeg or png format)
  - **4** Retiree signature/thumbprint scanned image (Maximum size: 70KB in jpg, jpeg or png format)
  - **4** Spouse signature/thumbprint scanned image (Maximum size: 70KB in jpg, jpeg or png format)
  - Joint photograph scanned image only with spouse (Maximum size: 70KB in jpg, jpeg or png format)
- > Identification mark of both Retiree and Spouse.
- > Disability certificate (if applicable) for respective family members.

## "Bhavishya" Home Page

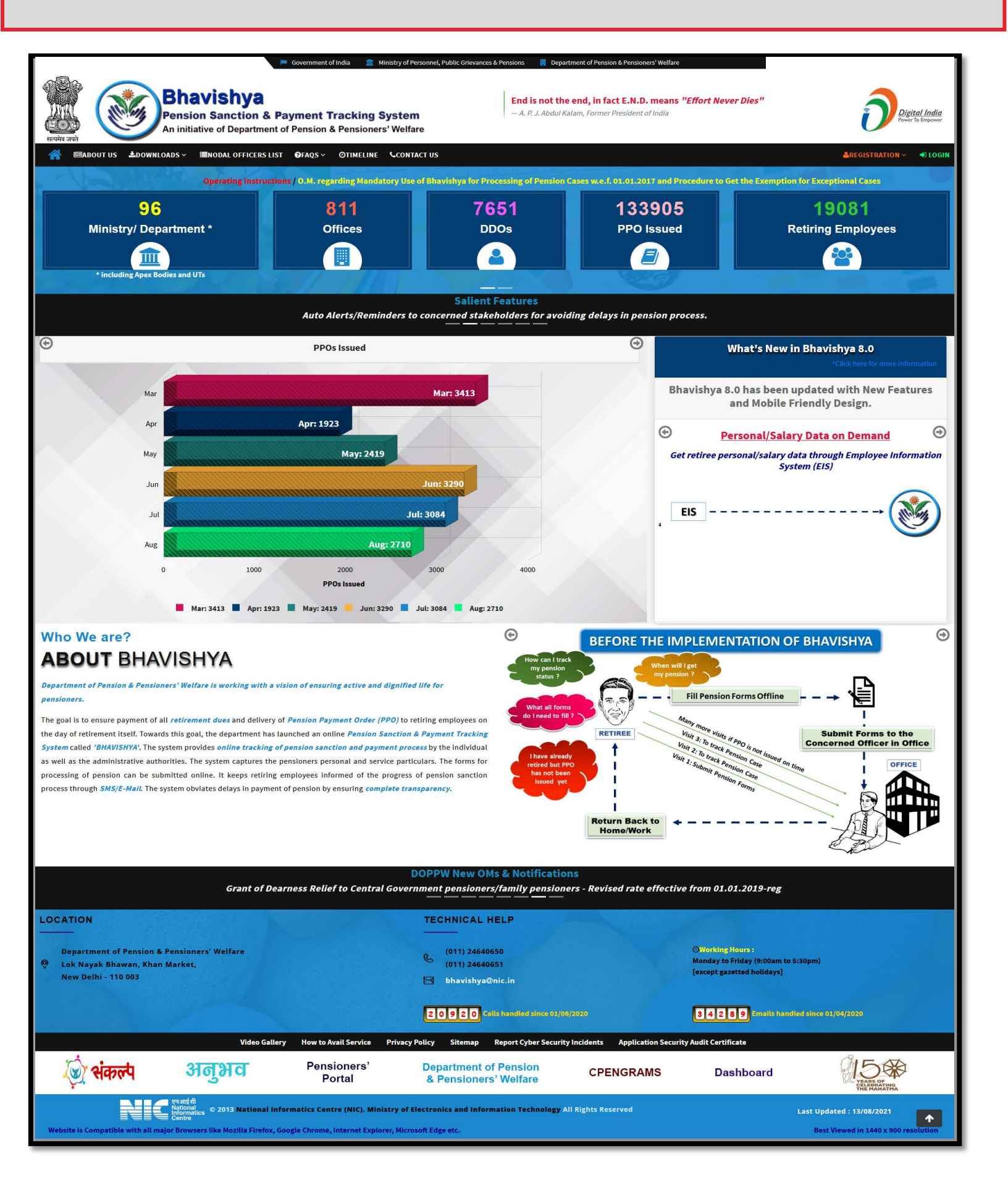

# Login in "Bhavishya" by Retiree

> Retiree can login by using **id** and **password** sent on **mobile/e-mail**.

| 🏓 Government of India 🛛 🏛 Mi                                                                  | istry of Personnel, Public Grievances & Pensions 💦 🚦 Department o                                   | of Pension & Pensioners' Welfare |
|-----------------------------------------------------------------------------------------------|----------------------------------------------------------------------------------------------------|----------------------------------|
| Bhavishya<br>Pension Sanction & Payment Track<br>An initiative of Department of Pension & Pen | ing System<br>sioner's Welfare                                                                      | nd, in fact E.N.D. means "Effort |
| 🕋 📧 ABOUT US 🕹 DOWNLOADS ~ 🗮 NODAL OFFICERS LIST                                              | ❷ FAQS ∽ S CONTACT US                                                                               | 🛔 REGISTRATION 🗸 🗯 LOGIN         |
| Enter login id sent on email or<br>mobile no.                                                 | Login on Bhavishya<br>Please provide your Login Id / User Id<br>LOGIN ID / USER ID<br>SECURITY CODE | Login                            |
| Enter the captcha as displayed                                                                | yfYaKd ≈<br>continue                                                                                | Click on 'Continue' button       |

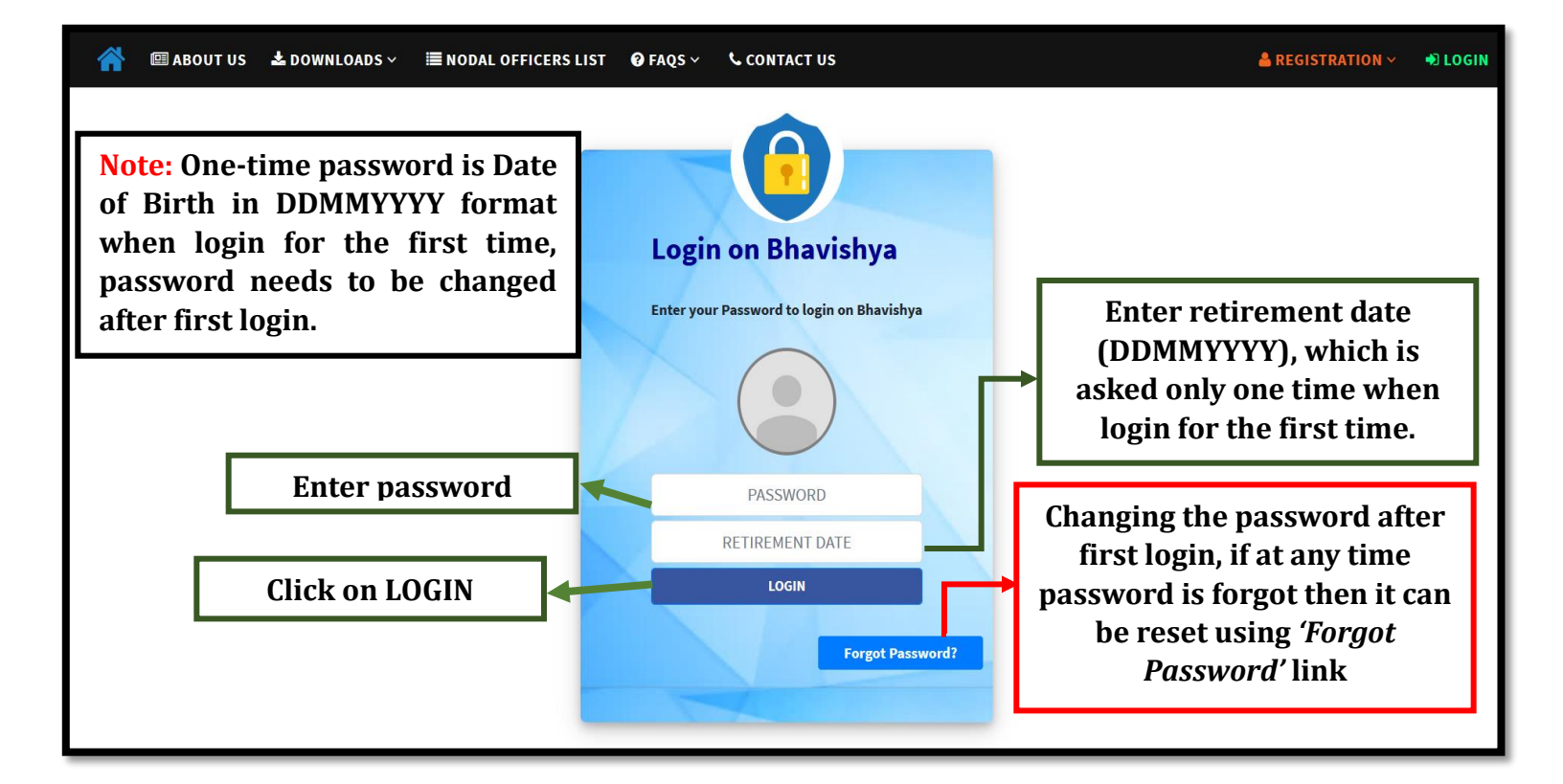

### **Bhavishya:** Retiree Dashboard

Welcome *Mr. Arjun Patel* Push ePPO in DigiLocker Bhavishya **Employee/Pensioner Status Information** A Print All Status Date : 31/08/2020 4:48 PM 🖶 Print Target Months BDR Action Task Completed Due Date Action Taken on Remarks Retiree List Sent to PAO 30/09/2019 31/08/2020 12  $\checkmark$ 12 NDC Request Sent to Directorate of Estates N.A N.A 12 Service Book Verified 30/09/2019 10 NDC/Demand received from Directorate of Estates N.A N.A 8 Forms sent to Retiree 31/01/2020 Forms Filled & Send to HOO 31/03/2020 6 Filled Forms Received from Retiree 31/03/2020 /erification of Forms by HOO 31/05/2020 orms, Calculation Sheet & Service Book sent to PAO 31/05/2020 Name : Mr. Arjun Patel PPO generated 31/08/2020 Special Seal Authority (SSA) issued to Bank with a copy to Retiree 23/09/2020 Mobile : Email: Date of Retirement :30/09/2020 Designation : 50 DDO Code : 249446 Organisation : Department of Pension & Pensioners' Welfare / Ministry of Personnel, Public Grievances & Pensions Click here if you wish to update your mobile no. or email 🔒 Print Payment Details Your Contact Detail with us Mobile No. Email Id. <u>Click here to Update</u>

First page after login shows the Employee/Pensioners Information Sheet having two parts:

- 1. Sanction Details: Details of actions taken by stakeholders
- 2. Payment Details: Details of retirement benefits & pension payment

## Push ePPO in DigiLocker

| Welcome <i>Mr. Arjun Patel</i> |                         |                                                    |                   |            |                    |                              |
|--------------------------------|-------------------------|----------------------------------------------------|-------------------|------------|--------------------|------------------------------|
| Emp                            | loyee/Pe                | <b>Bhavishya</b><br>nsioner Status Inforr          | nation            | 1. Push    | Push ePPO          | in DigiLocker                |
|                                |                         |                                                    |                   | Status D   | ate : 02/09/20     | ← Print All     020 11:21 AM |
|                                | Sanction De             | tail                                               |                   |            |                    | 🖶 Print                      |
|                                | Target<br>Months<br>BDR | Action                                             | Task<br>Completed | Due Date   | Action<br>Taken on | Remarks                      |
|                                | 12                      | Retiree List Sent to PAO                           | $\checkmark$      | 30/09/2019 | 31/08/2020         |                              |
|                                | 12                      | NDC Request Sent to<br>Directorate of Estates      | N.A               | N.A        |                    |                              |
| Name : <i>Mr. Arjun Patel</i>  | 12                      | Service Book Verified                              |                   | 30/09/2019 |                    |                              |
| Mobile :                       | 10                      | NDC/Demand received from<br>Directorate of Estates | N.A               | N.A        |                    |                              |

1 After login in *Bhavishya*, on retiree dashboard, click on '*Push ePPO in DigiLocker'* button.

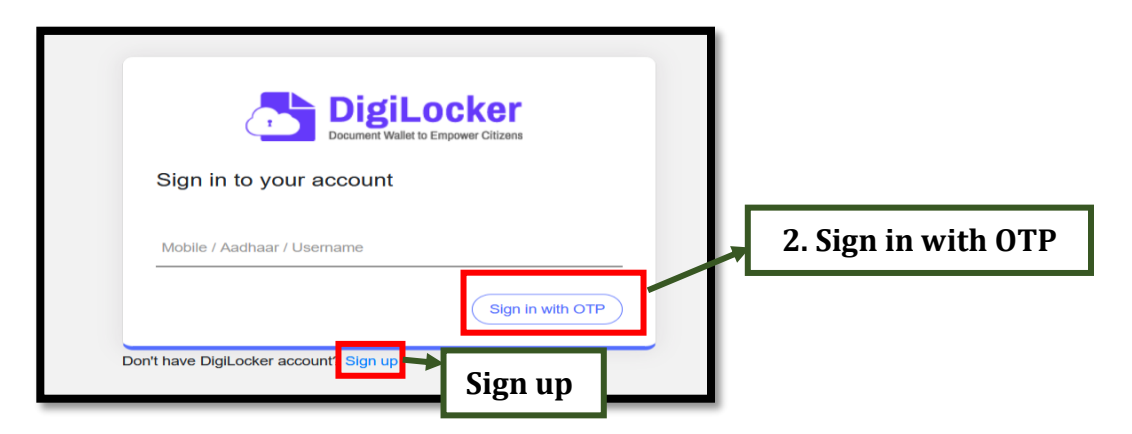

- 2 After clicking 'Push ePPO in DigiLocker' button, if the DigiLocker account is not linked with Bhavishya then page will be redirected to DigiLocker Sign in screen, else PPO will be PUSHED in Retiree DigiLocker Account.
  - If account already exists in *DigiLocker*, enter Mobile/Aadhar/Username and click on 'Sign in with OTP'.

<u>Note</u>: If retiree don't have *DigiLocker* accout, then account needs to be created using **'Sign Up'** option.

#### Push ePPO in DigiLocker (continued....)

| DigiLocker<br>Document Wallet to Empower Citizens                                    |             |
|--------------------------------------------------------------------------------------|-------------|
| Sign in to your account                                                              |             |
| Username                                                                             |             |
| Enter OTP                                                                            |             |
| Digil.ocker has sent a One-Time Password (OTP) to your mobile. Please enter the OTP. |             |
| 10 Waiting for OTP                                                                   | 3. Continue |
| Continue                                                                             |             |
| n't have DigiLocker account? Sign up                                                 |             |

3 Enter OTP and click 'Continue'.

| Enter security PIN to Sign in             |        |   |          |
|-------------------------------------------|--------|---|----------|
| Security PIN                              | Ø      |   |          |
| Please enter correct PIN<br>Forgot my PIN |        |   |          |
|                                           | Submit | 4 | . Submit |
|                                           |        |   |          |

4 Enter 'Security PIN' that was set during the creation of account in *DigiLocker* and click 'Submit'.

**<u>Note</u>**: If PIN has been forgotten, then click on '**Forgot my PIN**' to reset PIN.

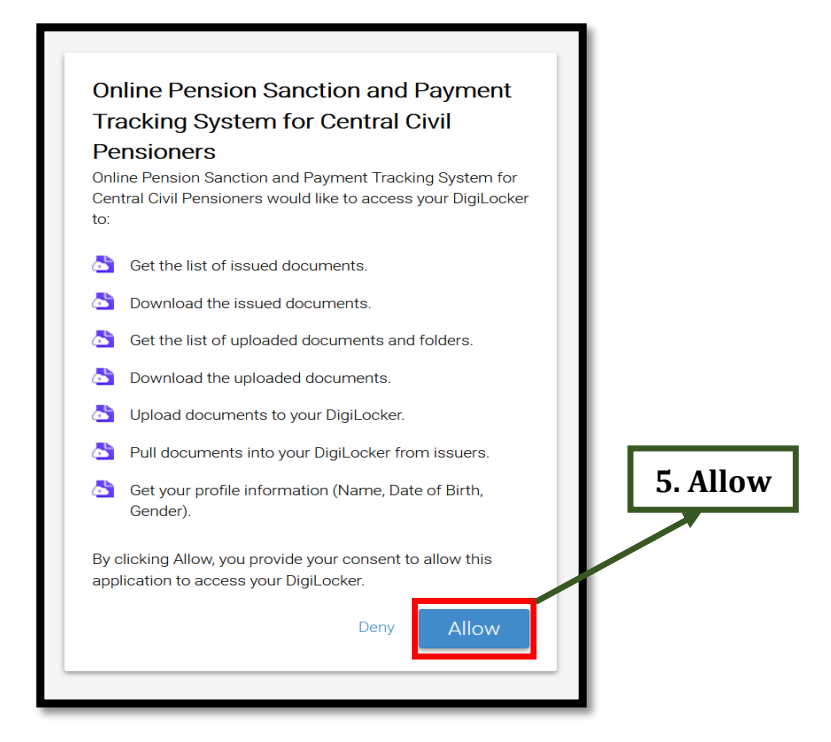

- 5 After reading the mentioned points, click on 'Allow' button to provide consent to link your Bhavishya account to DigiLocker account. If the demographic information (Name, Date of Birth, Gender) in DigiLocker account matches with the information of retiree available in Bhavishya, then retiree's Bhavishya account will be linked with DigiLocker.
- **6** After the process of linking of account is completed, ePPO will be **PUSHED** in *DigiLocker*, whenever PPO is issued through *PFMS* and data is made available in *Bhavishya*.

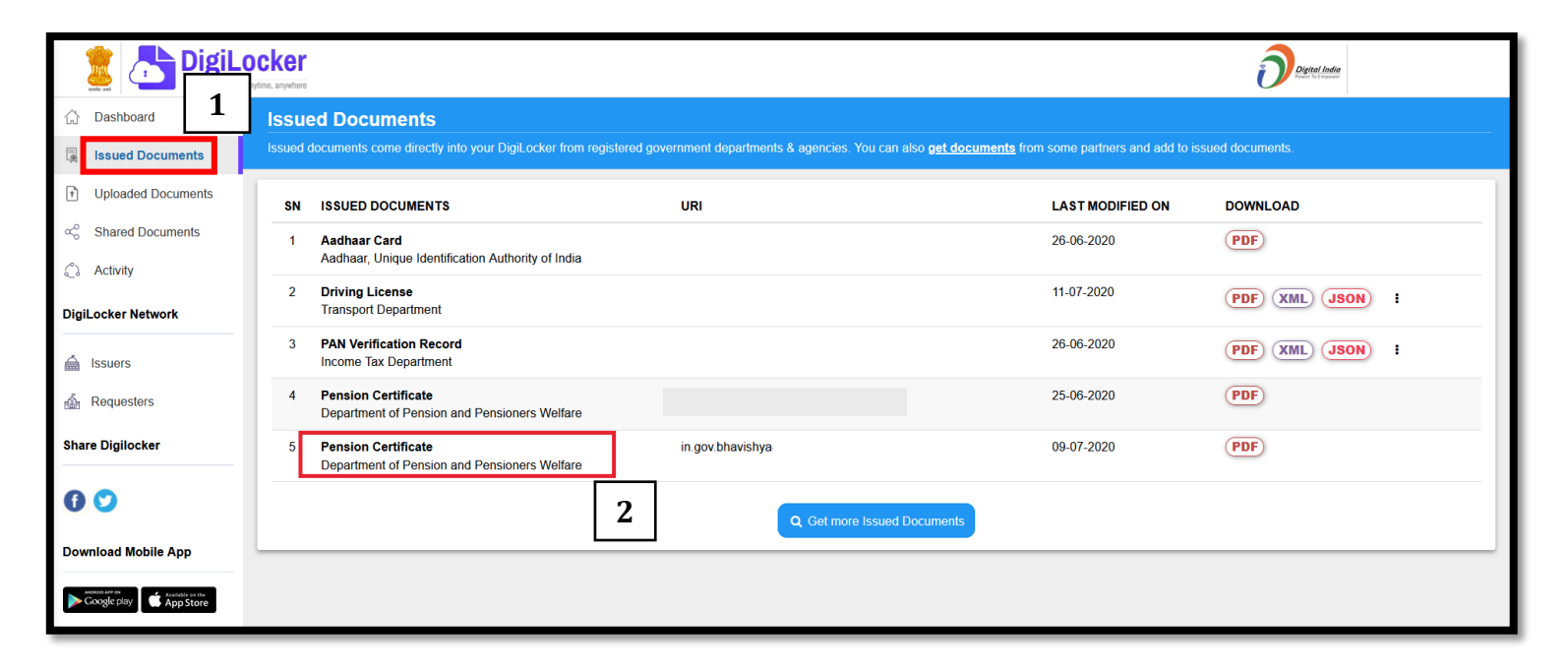

PPO when PUSHED in *DigiLocker*, will be available in (1) Issued Documents (after login in *DigiLocker* account).

# **Information to be Filled by Retiree**

| 🍋 Government of India 🛛 🏦 Ministry of Person                                                                                                    | nnel, Public Gr          | ievances & Pensions 🛛 📒 Depa                       | artment of Pensio                                           | h & Pensioners' | Welfare               |              |                                   |
|----------------------------------------------------------------------------------------------------|--------------------------|----------------------------------------------------|-------------------------------------------------------------|-----------------|-----------------------|--------------|-----------------------------------|
| Bhavishya<br>Pension Sanction & Payment Tracking Sy<br>An initiative of Department of Pension & Pensioner's                                                | <b>/stem</b><br>Welfare  | End is not t<br>"Effort Neve<br>– A. P. J. Abdul I | t <b>he end, in</b><br>E <b>r Dies''</b><br>Kalam, Former F | fact E.N.D      | <b>. means</b><br>dia |              | Digital India<br>Power To Empower |
| Home Information to be filled by Retiree Print Forms <sup>y</sup> Download <sup>y</sup> M<br>Welcome <i>Mr. Arjun Patel</i><br>Information to be filled by | Notification<br>7 Retire | Grievance× Change Password                         | l Help∨                                                     |                 |                       | C Edit F     | Profile 🔒 Logout                  |
|                                                                                                    |                          |                                                    |                                                             |                 | Push ePPO i           | n DigiLocker | 2                                 |
|                                                                                                    | E                        | Shavishya                                          |                                                             |                 |                       |              |                                   |
| Employ                                                                                                    | yee/Pen                  | sioner Status Infor                                | mation                                                      |                 |                       |              |                                   |
|                                                                                                    |                          |                                                    |                                                             |                 |                       | 🔒 Print Al   | L                                 |
|                                                                                                    |                          |                                                    |                                                             | Status Da       | ate : 03/09/20        | 20 12:16 PM  | 1                                 |
|                                                                                                    | Sanction Deta            | il                                                 |                                                             |                 |                       | 🔒 Print      |                                   |
|                                                                                                    | Target<br>Months<br>BDR  | Action                                             | Task<br>Completed                                           | Due Date        | Action<br>Taken on    | Remarks      |                                   |
|                                                                                                    | 12                       | Retiree List Sent to PAO                           | $\checkmark$                                                | 30/09/2019      | 31/08/2020            |              |                                   |
|                                                                                                    | 12                       | NDC Request Sent to<br>Directorate of Estates      | N.A                                                         | N.A             |                       |              |                                   |

Click on "Information to be filled by Retiree" menu to get all the desired pension forms that are to be filled by retiree.

### **Personal Details**

| Personal Details                               | ]                                                  |                                              |                                                                            |
|------------------------------------------------|----------------------------------------------------|----------------------------------------------|----------------------------------------------------------------------------|
| Personal Details Commutation & FMA             | Family Details Nomination Form 1 Nomination Form A | Bank Details Check List Preview/ Print Forms | * Required Fiel                                                            |
|                                                | Persor                                             | al Details                                   |                                                                            |
| DigiLocker<br>DigitLocker Click here to Get eP | PO in DigiLocker                                   | Contact HOO for Cor                          | rection in the below pre-filled information                                |
| 1. Name                                        | Mr. Arjun Patel                                    | 2. Designation at time of Retirement*        | SO                                                                         |
| 3. PAN                                         | AAXPL8632L                                         | 4. Ministry                                  | Ministry of Personnel, Public Grievances<br>& Pensions                     |
| 5. Department                                  | Department of Pension & Pensioners'<br>Welfare     | 6. Office                                    |                                                                            |
| 7. Division                                    |                                                    | 8. Section                                   |                                                                            |
|                                                |                                                    | Emp. Code / IRLA / Force No./Regiment<br>No. |                                                                            |
| 9. Date of Birth                               | 01/10/1960                                         | 10. Date of Appointment                      | 12/12/1980                                                                 |
| 11. Gender*                                    | Male                                               | 12. Date of Superannuation                   | 30/09/2020                                                                 |
| 13. Date of Retirement                         | 30/09/2020                                         | 14(i). Father's/Husband's Name*              | Mehul Patel                                                                |
| 14(ii). Mother's Name                          |                                                    | 15. Email                                    |                                                                            |
|                                                |                                                    |                                              | To receive the current status of your case please provide<br>Mobile Number |
| 16. Alternate Email                            |                                                    | 17. Mobile Number*                           |                                                                            |
| 18. Height* (in cm.)                           | Blood Group*Select v                               | 19. Do you have family*                      | No                                                                         |

- Personal Details captured from EIS/ salary package are pre-filled in the form. Retiree has to enter the remaining details and upload the photographs & signature.
- To get ePPO in *DigiLocker*, click on "Click here to Get ePPO in DigiLocker" and follow the same steps as shown under the heading Push ePPO in *DigiLocker*.

#### Personal Details (continued....)

|                                                                 | Present Address*                                                        |                                        | Address After Retirement* |           |
|-----------------------------------------------------------------|-------------------------------------------------------------------------|----------------------------------------|---------------------------|-----------|
|                                                                 | Countrat                                                                |                                        | Countrat                  |           |
|                                                                 |                                                                         |                                        | LADIA                     |           |
|                                                                 | State*                                                                  |                                        | State*                    |           |
|                                                                 | Select State                                                            | 21.                                    | Select State              |           |
| 20.                                                             | District*                                                               | Same as                                | District*                 |           |
|                                                                 | Select District                                                         |                                        | Select District           |           |
|                                                                 | City*                                                                   |                                        | City*                     |           |
|                                                                 |                                                                         |                                        |                           |           |
|                                                                 | Pincode                                                                 |                                        | Pincode                   |           |
|                                                                 |                                                                         |                                        |                           |           |
|                                                                 |                                                                         | 10 11                                  |                           |           |
| 22. Personal                                                    | Identification Marks:* (allowed Character 0-9,a-z,.())                  |                                        |                           |           |
| 1-                                                              |                                                                         | 2-                                     |                           |           |
|                                                                 |                                                                         |                                        |                           |           |
| 23. Indicate                                                    | whether the family                                                      | ~                                      | L                         |           |
| pension is ad                                                   | Imissible from any other                                                |                                        |                           |           |
| source                                                          |                                                                         |                                        |                           |           |
| 24. Upload so<br>* Note:Size should no<br>Only .JPEG, .PNG, .JF | canned image of photograph:<br>ot exceed 70 KB!!!<br>9G file is allowed |                                        | Upload Photograph         | 2         |
|                                                                 |                                                                         |                                        |                           |           |
| 25. Upload so<br>* Note:Size should no                          | canned image of signature:<br>of exceed 70 KB!!!                        |                                        |                           |           |
| Uniy JPEO, PNO, JP                                              |                                                                         |                                        | Upload Signature          | Signature |
| 26. Upload so                                                   | canned image of joint photograph:                                       |                                        |                           |           |
| * Note:Size should no<br>Only .JPEG, .PNG,.JF                   | ot exceed 70 KB!!!<br>PG file is allowed                                |                                        | Upload joint Photograph   |           |
| 27. Location                                                    | from where you want to collect your PPO                                 | Office                                 | ~                         |           |
|                                                                 |                                                                         | Save as Draft                          |                           |           |
|                                                                 | Note: Pension forms will                                                | l be generated automatically on fillin | ig the above information. |           |
|                                                                 |                                                                         |                                        |                           |           |

> Enter all the **mandatory field** and **upload photographs and signature**.

**Note:** Size of photographs and signature should not exceed 70KB.

> After, filling the details click on **'Save as Draft'**.

# Commutation & Fixed Medical Allowance (FMA)

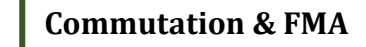

| ersonal Details Commutati                           | on & FMA<br>Family Details Nomination Form 1 Nomination Form A Bank Details Check List Preview/ Print Forms Required F                                                                                                    |  |  |
|-----------------------------------------------------|----------------------------------------------------------------------------------------------------|--|--|
| Percentage of superann                              | uation pension desired to be commuted (max 40) *                                                                                                    |  |  |
| Whether your residence                              | address after retirement is as an *                                                                                                    |  |  |
|                                                     | <ul> <li>I will be residing in non-CGHS area but would be availing CGHS facility for In-patient Department (IPD) and Out-patient Department (OPD) treatment. I will not be eligible for FMA</li> <li>I will be residing in a non-CGHS area and would not be availing CGHS facility for both IPD treatment and OPD treatment. I</li> </ul> |  |  |
| Fixed Medical Allowance <ul> <li>Options*</li></ul> |                                                                                                    |  |  |
|                                                     | I will avail medical facilities available to spouse/family members who is an employee/ pensioner of Government/PSU         /Autonomous Body. I will not avail CGHS facility and FMA                                                                                                    |  |  |
| It is b                                             | Avail Medical facility of previous Organisation. I will not avail CGHS facility and FMA                                                                                                    |  |  |

- **1 Commutation is optional** and if retiree desires to commute the **maximum permissible limit is up to 40% of Basic Pension**.
- 2 Select option Whether your residence address after retirement is as an

### (a) CGHS covered area

#### (b) Non-CGHS area

3 After filling the details, click on 'Save as Draft'.

## Family Details (Form 3)

|                        | Fan                   | nily Deta        | ils               |                         |              |                |                |                 |                   |
|------------------------|-----------------------|------------------|-------------------|-------------------------|--------------|----------------|----------------|-----------------|-------------------|
| Personal Details       | Commutation & FMA     | Family Details   | Nomination Form 1 | Nomination Form A       | Bank Details | Check List     | Preview/ Print | Forms           | * Required Fields |
|                        | 1.                    |                  | Fa                | <u>mily Details (Fo</u> | <u>m 3)</u>  |                | _              | Defin           | ition of family   |
| Name of Fami<br>Member | ily Title*            |                  | First Name*       |                         | Middl        | e Name         | Defi           | nition of Fa    | amily             |
| Data of Birth*         | -Select               | Title-           | Delation with     | Cout Compant            |              | Marit          |                |                 |                   |
|                        |                       |                  | Select Rela       | tion                    |              |                | lect Status    |                 | ~                 |
| Remarks(If an          | ıy)                   |                  | Suffering fro     | m Disability*           |              |                |                |                 |                   |
|                        |                       |                  | No                |                         |              | ~              |                |                 |                   |
| Family memb            | er                    | Uploa            | d Photograph      | 2                       |              |                |                |                 |                   |
| Identification         | Mark(If any)          |                  |                   |                         |              |                |                |                 |                   |
| Address                |                       | Delhi            |                   | Count                   | У            |                | INDL           | Ą               | ~                 |
| State                  |                       | DELHI            |                   | ~ Distric               | t            |                | Sout           | h Delhi         | ~                 |
| City                   |                       | Delhi            |                   | Pin co                  | le           |                |                |                 |                   |
| ➡ Note : Mari          | ried Sons and Daughte | ers are also the | e part of family. | Family Member           | Cancel       |                | 3.             | Edit            | Remove            |
| S.No. Na               | me of the member of   | f family 🛛 🛛     | Date of birth Re  | elationship with the    | officer M    | larital status | Remarks        | View Certificat | e Edit            |
| 1                      | Ms. Pakhi 🔒           |                  | 21/10/1964        | Wife                    |              | Married        |                |                 |                   |

- 1 Details of the family members are to be filled one by one, according to the link *"Definition of Family"* provided on top right.
- **2** After filling the details of family member click on '**Add Family Member**'. Similarly, add the details of other family members one by one.
- 3 Details of family member added, will be seen in the table below.
   Edit: Click on edit button if you wish to change the details of any family member.
   Remove: Click on cross button, if you wish to remove the details of any family member.

### **Definition of Family for Form 3**

| Family Details for the | Wife               | Husband        | Son    |
|------------------------|--------------------|----------------|--------|
| purpose of Form 3      | Daughter           | Father         | Mother |
|                        | Disable<br>Brother | Disable Sister |        |

| Personal Details Commutation & | FMA Family Deta    | ils Nominatio    | on Form 1 | Nomination Form A   | Bank Details | Check List | Preview/ F | Print Forms   |                   | * Required Fields    |
|--------------------------------|--------------------|------------------|-----------|---------------------|--------------|------------|------------|---------------|-------------------|----------------------|
|                                |                    |                  |           |                     |              |            |            |               |                   | Definition of family |
|                                |                    |                  |           | Family Det          | ails (Form 3 | <u>3)</u>  |            |               |                   |                      |
| Name of Family Member          | Title*             |                  | First Na  | ame*                |              | Middle N   | lame       |               | Surname           |                      |
|                                | -Select Title-     | ~                |           |                     |              |            |            |               |                   |                      |
| Date of Birth*                 |                    |                  | Relatio   | n with Govt. Serva  | nt*          |            | Ма         | arital Status | 5*                |                      |
|                                |                    |                  | Sele      | ct Relation         |              |            | ~          | Select Statu  | S                 | ~                    |
| Remarks(If any)                |                    |                  | Sufferir  | ng from Disability* |              |            | _          |               |                   |                      |
|                                |                    |                  | Yes       |                     |              |            | ~          |               |                   |                      |
| Type of Disability*            |                    |                  | Nature    | of Disability*      |              |            | Att        | tach Certific | ate               |                      |
| Select                         |                    | ~                | Perma     | inent               |              | `          | ~ B        | Browse N      | Io file selected. |                      |
| Family member                  |                    | Upload Ph        | otograph  |                     |              |            |            |               |                   |                      |
| Identification Mark(If any)    |                    |                  |           |                     |              |            |            |               |                   |                      |
| Address                        |                    | Delhi            |           |                     | Country      |            |            |               | INDIA             | ~                    |
| State                          |                    | DELHI            |           | ~                   | District     |            |            |               | South Delhi       | ~                    |
| City                           |                    | Delhi            | _         |                     | Pin code     |            |            |               |                   |                      |
| ➡ Note : Married Sons and D    | Daughters are also | o the part of fa | amily.    | Add Family Mer      | nber Ca      | ncel       |            |               |                   |                      |

**Note:** Married Sons and Daughters are also the part of family

## **Nomination Form 1**

**Common Nomination form for Gratuity, CGEGIS & GPF** 

|                  |                   |                |                   | Nomination        | Form 1            | ]                |                      |            |                 |
|------------------|-------------------|----------------|-------------------|-------------------|-------------------|------------------|----------------------|------------|-----------------|
| Personal Details | Commutation & FMA | Family Details | Nomination Form 1 | Nomination Form A | Bank Details      | Check List       | Preview/ Print Forms | * F        | Required Fields |
| Nominee De       | tails             | <u>Common</u>  | Nomination fo     | rm for Gratuity,  | <u>CGEGIS, GF</u> | <u>PF(Form 1</u> | L) ?<br>Definit      | Definition | of family       |
| Select Nom       | inee              |                | Select            | ~                 |                   |                  |                      |            | J               |
| S.No.            | Nomination For    | Percentage s   | hare to be paid   | Contingencies o   | n happening o     | of which noi     | mination shall becon | ne invalid | Action<br>Add   |

### **Definition of Family for Nomination Form 1**

| Family Details for the purpose of | Wife                  | Husband                        | Son                             |
|-----------------------------------|-----------------------|--------------------------------|---------------------------------|
| Form 1 (Gratuity)                 | StepSon               | Daughter                       | StepDaughter(Unmarried)         |
|                                   | StepDaughter(Widow)   | Son of pre-deceased Son        | Daughter of pre-deceased<br>Son |
|                                   | Father                | Mother                         | Brother                         |
|                                   | StepBrother           | Sister(Unmarried)              | Sister(Widow)                   |
|                                   | StepSister(Unmarried) | StepSister(Widow)              |                                 |
| Family Details for the purpose of | Wife                  | Husband                        | Son                             |
| Form 1 (CGEGIS)                   | Daughter              | Son of pre-deceased Son        | Daughter of pre-deceased<br>Son |
|                                   | Father                | Mother                         | Brother                         |
|                                   | Sister(Unmarried)     | Deceased Son's<br>Widow(Widow) | Paternal Grand Father           |
|                                   | Paternal Grand Mother |                                |                                 |
| Family Details for the purpose of | Wife                  | Husband                        | Son                             |
| Form 1 (GPF)                      | Daughter              | Son of pre-deceased Son        | Daughter of pre-deceased<br>Son |
|                                   | Father                | Mother                         | Brother                         |
|                                   | Sister(Unmarried)     | Deceased Son's<br>Widow(Widow) | Paternal Grand Father           |
|                                   | Paternal Grand Mother |                                |                                 |

Retiree can select the nominee from the list of family members or alternatively he/she can make nominee as per the *"Definition of family"* for the various nomination types.

### Add Nominee

| Personal Details Commutation & FM | A Family Details | Nomination Form 1        | Nomination Form A       | Bank Details      | Check List     | Preview/ Print Forms | *1          | Required Fields |
|-----------------------------------|------------------|--------------------------|-------------------------|-------------------|----------------|----------------------|-------------|-----------------|
|                                   | Common           | Nomination fo            | rm for Gratuity,        | CGEGIS, GI        | PF(Form 1      | <u>)</u> ?           | Definition  | of family       |
| Nominee Details<br>Select Nominee |                  | Select                   | ~                       | 1.                |                |                      |             |                 |
| S.No. Nomination For              | Ms. Pak          | Select                   | ntingencie              | on happenin       | g of which r   | nomination shall bec | ome invalid | Action<br>Add   |
| Nomination Details                |                  |                          | No Records Found        |                   |                |                      |             |                 |
|                                   | Note:            | Pension forms will be ge | nerated automatically o | n filling the abo | ve information |                      |             |                 |

1 Select Nominee name whether from already shown family members or OTHER to add new member as per "*Definition of Family*" for Nominations.

| Personal Details Co | mmutation & FMA         | Family Details | Nomination Form 1        | Nomination Form A       | Bank Details        | Check List     | Preview/ Print Forms  | *1              | Required Fiel |
|---------------------|-------------------------|----------------|--------------------------|-------------------------|---------------------|----------------|-----------------------|-----------------|---------------|
|                     |                         |                |                          |                         |                     |                |                       | Definition      | of family     |
|                     |                         | <u>Common</u>  | Nomination for           | m for Gratuity,         | CGEGIS, GI          | PF(Form 1      | <u>L)</u> ?           |                 |               |
| Nominee Details     |                         |                |                          |                         |                     |                |                       | Edit Address,   | / Guardian    |
| Select Nominee      |                         | Ms. Paki       | ni                       | ~                       |                     | Delhi,De       | lhi,South Delhi,DELHI | I               |               |
| S.N.). No           | mination For            | l ercenta      | ge share to be paid      | Contingencie            | s on happenin       | g of which r   | nomination shall bec  | ome invalid     | Action        |
| Sel                 | ect                     |                |                          |                         |                     |                |                       |                 | Add           |
| Sel                 | ect<br>ty, CGEGIS, GPF) |                | 2.                       | 3.                      |                     |                |                       |                 |               |
| Nomina              |                         |                |                          |                         |                     |                | Г                     |                 |               |
| CGEGIS<br>GPF       |                         |                |                          | No Records Found        |                     |                |                       | 4. A <b>a</b> a |               |
|                     |                         | Note:P         | ension forms will be gei | nerated automatically o | on filling the abov | ve information | L.                    |                 |               |
|                     |                         |                |                          |                         |                     |                |                       |                 |               |

- 2 Select 'Nomination For'.
- 3 Enter 'Percentage share to be paid'.
- 4 After filling the details, click on 'Add' button.

### **Add Alternate Nominee**

| Personal D | etails Commutation & FMA | Family Details Nomination Form 1 | Nomination Form A        | Bank Details  | Check List  | Preview/ Print Forms | * R           | equired Fields |
|------------|--------------------------|----------------------------------|--------------------------|---------------|-------------|----------------------|---------------|----------------|
|            |                          |                                  | -                        |               |             |                      | Definition    | of family      |
|            |                          | Common Nomination f              | <u>orm for Gratuity,</u> | CGEGIS, GP    | F(Form 1    | )?                   |               |                |
| Nomine     | ee Details               |                                  |                          |               |             |                      | Edit Address/ | Guardian       |
| Select N   | Nominee                  | Ms. Pakhi                        | ~                        |               | Delhi,Del   | hi,South Delhi,DELHI |               |                |
| S.No.      | Nomination For           | Percentage share to be paid      | Contingencies o          | n happening o | f which nor | nination shall becon | ne invalid    | Action         |
| 1          | Gratuity                 | 100                              |                          | in            | walid/death | 1                    |               | <b>Z</b> ×     |
| 2          | CGEGIS                   | 100                              |                          | in            | walid/death | ١                    |               | <b>Z</b> ×     |
| 3          | GPF                      | 100                              |                          | in            | walid/death | ١                    |               | Ø 🗙            |
|            | Select ~                 |                                  |                          |               |             |                      |               | Add            |
|            |                          |                                  | add Alternate Namine     |               |             |                      | -             | <b>-</b>       |
|            |                          |                                  | Add Atternate Nomine     |               | 5. Add      | Alternate N          | ominee        | J              |
|            |                          | Sa                               | ve Nomination            | Cancel        |             |                      |               |                |

5 Click on "Add Alternate Nominee" and select the alternate nominee name, nomination type & percentage of share to be paid.

| Personal D | Details | Commutation & FMA                      | Family Details | Nomination Form 1 | Nomination Form A | Bank Details      | Check List    | Preview/ Print Forms | •            | Required Fiel |
|------------|---------|----------------------------------------|----------------|-------------------|-------------------|-------------------|---------------|----------------------|--------------|---------------|
|            |         |                                        | Common         | Nomination for    | m for Gratuity    |                   | DE/Eorm 1     |                      | Definitio    | n of family   |
| Nomine     | ee Deta | ails                                   |                |                   | in for Gratury,   | <u>, coros, o</u> |               |                      | Edit Address | s/ Guardian   |
| Select     | Nomin   | ee                                     | Ms. Pak        | hi                | ~                 |                   | Delhi,De      | hi,South Delhi,DELHI |              | , outrain     |
| S.No.      | N       | omination For                          | Percentage s   | hare to be paid   | Contingencies of  | on happening      | of which noi  | nination shall becom | ne invalid   | Action        |
| 1          |         | Gratuity                               | 1              | .00               |                   | i                 | invalid/death | 1                    |              | <b>Z</b> ×    |
| 2          |         | CGEGIS                                 | 1              | .00               |                   | i                 | invalid/death | 1                    |              | <b>Z</b> ×    |
| 3          |         | GPF                                    | 1              | .00               |                   | i                 | invalid/death | 1                    |              | <b>Z</b> ×    |
|            |         | Select ~                               |                |                   |                   |                   |               |                      |              | Add           |
| Alterna    | ate Nor | ninee for above Nor<br>te Nominee Name | mination       | Nomination For    | Perce             | entage share to   | o be paid     | Addres               | 35           | Action        |
|            |         | Mr. Raj                                |                | Gratuity          |                   | 100               |               | View/Edit Ad         |              | I 🖉 🗙         |
|            |         |                                        |                | CGEGIS            |                   | 100               |               |                      |              | <b>Z</b> ×    |
|            |         |                                        |                | GPF               |                   | 100               |               |                      |              | <b>Z</b> ×    |
|            | Sele    | ect                                    | ~              | Select            | ~                 |                   |               | Edit Address/ Guar   | dian         | Add           |
|            |         |                                        | 6.             | Save              | Nomination        | Cancel            |               |                      |              |               |

**6** Click on **"Save Nomination"** button to finalize the nomination details.

#### Nomination Form 1 (continued....)

| Personal D | etails Commutation & FMA | Family Details Nomination Form 1 | Nomination       | Form A Bank Details          | Check List        | Preview/ Print Forms                         | * Required Fiel                 |
|------------|--------------------------|----------------------------------|------------------|------------------------------|-------------------|----------------------------------------------|---------------------------------|
|            |                          |                                  |                  |                              |                   |                                              | Definition of family            |
|            |                          | Common Nomination fo             | orm for Gra      | atuity, CGEGIS, GI           | PF(Form 1         | <u>L) ?</u>                                  |                                 |
|            |                          | No                               | ominee Added     | Successfully                 |                   |                                              |                                 |
| Nomine     | ee Details               |                                  |                  |                              |                   |                                              |                                 |
| Select I   | Nominee                  | Select                           | ~                |                              |                   |                                              |                                 |
| S.No.      | Nomination For           | Percentage share to be paid      | Conting          | encies on happening          | of which no       | mination shall beco                          | me invalid Action               |
|            | Select ~                 |                                  |                  |                              |                   |                                              | Add                             |
| Nomina     | ation Details            |                                  |                  |                              |                   |                                              |                                 |
|            |                          |                                  | %250             |                              |                   |                                              |                                 |
| S.No.      | Nominee Name             | e Nomination For                 | share to be paid | Alternate Nominee<br>any)    | (if Contin<br>nom | gencies on happenin<br>nination shall become | ng of which<br>coinvolid<br>dit |
|            |                          | Gratuity                         | 100              | Mr. Raj 100%                 | invalid/          | death                                        |                                 |
| 1          | Ms. Pakhi                | CGEGIS                           | 100              | Mr. Raj 100%                 | invalid/          | death                                        |                                 |
|            |                          | GPF                              | 100              | Mr. Raj 100%                 | invalid/          | death Remo                                   | ve                              |
|            |                          | Note:Pension forms will be g     | generated autor  | natically on filling the abo | ve information    |                                              |                                 |

Nominations finalized can be further edited or deleted until the forms submitted/sent to Head of Office (HOO).

## **Nomination Form A**

### **Common Nomination form for Arrears of Pension and Commutation of Pension**

|                 |                               |                              | L                           |                                                         | A                                                                         |                |
|-----------------|-------------------------------|------------------------------|-----------------------------|---------------------------------------------------------|---------------------------------------------------------------------------|----------------|
| ersonal D       | Details Commutation & FMA     | Family Details Nomination Fo | rm 1 Nomina                 | ation Form A Bank Details Chec<br>nsion and Commutation | tk List Preview/ Print Forms                                              | * Required Fie |
| Nom             | ninee Added Successfully      |                              |                             |                                                         |                                                                           |                |
| Nomine          | ee Details                    |                              |                             |                                                         |                                                                           |                |
| Select I        | Nominee                       | Select                       |                             | ~                                                       |                                                                           |                |
| S.No.           | Nomination For                | %age share to be paid        | Contii                      | ngencies on happening of which                          | n nomination shall become invalid                                         | Action         |
|                 | Select ~                      |                              |                             |                                                         |                                                                           | Add            |
| Nomina<br>S.No. | ation Details<br>Nominee Name | Nomination For               | %age<br>share to<br>be paid | Alternate Nominee (if any)                              | Contingencies on happening of<br>which nomination shall become<br>invalid | Edit/Delete    |
|                 | Ms. Pakhi                     | Commuted Value of<br>Pension | 100                         | Mr. Raj 100%                                            |                                                                           | <b>Z</b> ×     |
| 1               |                               | Arrears of Pension           | 100                         | Mr. Raj 100%                                            |                                                                           |                |
| 1               |                               |                              |                             |                                                         |                                                                           | -              |

Procedure to assign the nominee & alternate nominee is same as in Nomination form 1 except that here retiree can make nominations without any limits of "Definition of family".

### **Bank Details**

|                                                                         |                                                        | Bank                 | Details                     |           |              |
|-------------------------------------------------------------------------|--------------------------------------------------------|----------------------|-----------------------------|-----------|--------------|
| Personal Details Commutation & FMA Family D                             | etails Nomination Form 1 Nomination Form               | A Bank Details C led | k List Preview/ Print Forms | * Req     | uired Fields |
|                                                                         | Ba                                                     | nk Details           |                             |           |              |
|                                                                         |                                                        |                      |                             |           |              |
| Name of Account Holder Man Mi                                           | A. DETAIL O                                            | F ACCOUNT HOLDER     | Mabila Numba                |           |              |
| Contact Address                                                         | ud Email                                               | 1                    | elephone No.                |           |              |
|                                                                         | B. BANK                                                | ACCOUNT DETAILS      |                             |           |              |
| * Note: Pensioner must be the primary account h<br>Branch IFSC Code *   | older in case of joint account with the bank.          | Bank Name*           |                             |           |              |
| Branch Name with Location *<br>Complete Bank Account<br>Number(Latest)* |                                                        | Confirm Accoun       | t No*                       | •••••     |              |
| Type of Bank Account*                                                   | Select Account Type                                    |                      | ~                           |           |              |
| * Note:Spouse Signature Size should not exceed 70 KB! Only .JPEG, .     | PNG, JPG file is allowed                               |                      |                             | SMATRIE.  |              |
| Name of the Spouse                                                      | Spouse Identifica     *     One spot on the left hand. | *                    | Spouse                      | Signature |              |
| Note: Pension forms will be generated automatically                     | y on filling the above information.                    | ive as Draft         |                             |           |              |

- Details of the bank account (e.g. IFSC Code, Account No. etc.) needs to filled for the disbursement of pension & concerned retirement benefits.
- > Fill **IFSC code and** all the detail like **Bank Name and Address** will be automatically filled.

## Checklist

|       | Check List                                                                                                    |                   |
|-------|----------------------------------------------------------------------------------------------------|-------------------|
| Perso | nal Details Commutation & FMA Family Details Nomination Form 1 Nomination Form A Bank Details Check List Preview/ Print Forms                                                                                                    | * Required Fields |
|       | Check List of Documents to be submitted along with Form 5                                                                                                    |                   |
| S.No. | Description of documents to be enclosed                                                                                                    | Whether enclosed  |
| 1(a). | Two specimen signatures (to be furnished in a separate sheet)                                                                                                    | Yes ~             |
| (b).  | Additional information (Only in case of an illiterate or disabled Government servant.):- Two slips each bearing the left hand thumb and finger impressions duly attested may be furnished by a person who is not literate and cannot sign his name. If such a Government servant on account of physical disability is unable to give left hand thumb and finger impressions he may give thumb and finger impressions of the right hand. Where a Government servant has lost both the hands, he may give his toe impressions. Impressions should be duly attested by a Gazetted Government servant. | N.A.              |
| 2.    | Three copies of passport size joint photograph with wife or husband. Where it is not possible for a Government servant to submit a photograph with his wife or her husband, he or she may submit separate photographs. The photographs shall be attested by the Head of Office. Three copies of passport size photograph of disabled child/siblings/dependent parents, if applicable. (To be attested by the Head of Office)                                                                                                    | Yes               |
| з.    | Details of the family in Form 3.                                                                                                    | Yes               |
| 4.    | Undertaking in Form 26, for those who served in Security-related or Intelligence Organisations referred to in rule 8 of the CCS (Pension) Rules, 1972                                                                                                    | N.A. ~            |
| 5.    | Written statement for counting of period of service under rule 59(1) (a), if any                                                                                                    | N.A. ~            |
| 6.    | Undertaking for refunding any excess payment made by the pension disbursing Bank                                                                                                    | Yes               |
| 7.    | Nomination for gratuity, CGEGIS and GPF in Common Nomination Form                                                                                                    | Yes               |
| 8.    | Nomination for arrears of pension and commuted value of pension (if applied for commutation of pension) in Common Nomination Form                                                                                                    | Yes               |
| 9.    | Form for submitting details under Anubhav (optional)                                                                                                    | Yes ~             |
| 10.   | Whether your name in Bank account is matching with the name in service book *                                                                                                    | Yes ~             |
|       | Save as Draft<br>Note:<br>a) Pension forms will be generated automatically on filling the above information.<br>b) Kindly submit the first page of passbook or cancelled cheque showing your name to HOO along with pension papers.                                                                                                    |                   |

> Checklist is the **List of Forms/Documents** to be **enclosed**.

Also, you must carefully verify point no.10 and select "Yes" because if you select "No" system will prompt and you will not be able to submit your forms to HOO.

## **Preview/ Print Forms**

Preview/Print Forms

| Perso                                                                           | nal Details Commutation & FMA Family D                                                                                                    | Details Nomination Form 1 Nominati                                                          | on Form A Bank De                                                                                                    | tails Check L                                                       | st Preview/ Print Forms                                                                                                    | 1                                                                                                    | * Required I                                                                                                    |
|---------------------------------------------------------------------------------|----------------------------------------------------------------------------------------------------|---------------------------------------------------------------------------------------------|----------------------------------------------------------------------------------------------------|---------------------------------------------------------------------|----------------------------------------------------------------------------------------------------|----------------------------------------------------------------------------------------------------|----------------------------------------------------------------------------------------------------|
|                                                                                 |                                                                                                    |                                                                                             |                                                                                                    | Preview/                                                            | Print Forms                                                                                                    |                                                                                                    |                                                                                                    |
|                                                                                 |                                                                                                    | PL V                                                                                        | /erify the below give                                                                                                    | en information                                                      | and send to HOO by clic                                                                                                    | king on the button 'Send to HOO'.                                                                                                    | Also, take the print the Form 1, Form A, Form 3 & Form 5                                                                                                    |
|                                                                                 |                                                                                                    |                                                                                             |                                                                                                    | PERSON                                                              | AL DETAILS                                                                                                    |                                                                                                    |                                                                                                    |
| ι.                                                                              | Name                                                                                                    | Mr. Abha                                                                                    |                                                                                                    |                                                                     | 2. Designation at time                                                                                                    | of Retirement so                                                                                                    |                                                                                                    |
| 3.                                                                              | PAN                                                                                                    | ARBPS6821N                                                                                  |                                                                                                    |                                                                     | 4. Ministry                                                                                                    | Ministry of Person                                                                                                    | nel, Public Grievances & Pensions                                                                                                    |
| i.                                                                              | Department                                                                                                    | Department of Pension & Pensioners'                                                         | Welfare                                                                                                    |                                                                     | 6. Office                                                                                                    |                                                                                                    |                                                                                                    |
| 6                                                                               | Division                                                                                                    |                                                                                             |                                                                                                    |                                                                     | 8. Section                                                                                                    |                                                                                                    |                                                                                                    |
|                                                                                 | Date of Birth                                                                                                    | 12/01/1959                                                                                  |                                                                                                    |                                                                     | 10. Date of Appointme                                                                                                    | nt 08/01/1983                                                                                                    |                                                                                                    |
| 1.                                                                              | Date of Retirement                                                                                                    | 31/01/2019                                                                                  |                                                                                                    |                                                                     | 12. Date of Superannu                                                                                                    | ation 31/01/2019                                                                                                    |                                                                                                    |
| .3.                                                                             | Gender<br>Father's/Huchand's Name                                                                                                    | Male                                                                                        |                                                                                                    |                                                                     | le Frail                                                                                                    |                                                                                                    |                                                                                                    |
| 6                                                                               | Alternate Email                                                                                                    | Kaon                                                                                        |                                                                                                    |                                                                     | 15. Eman<br>17 Mobile Number                                                                                                    |                                                                                                    |                                                                                                    |
| 8.                                                                              | Height                                                                                                    | 170cm                                                                                       |                                                                                                    |                                                                     | 19. Do you have family                                                                                                    | Yes                                                                                                    |                                                                                                    |
| 20.                                                                             | Present Address                                                                                                    | Delhi                                                                                       |                                                                                                    |                                                                     | 21. Address After Ret                                                                                                    | irement Delhi                                                                                                    |                                                                                                    |
|                                                                                 | State                                                                                                    | DELHI                                                                                       |                                                                                                    |                                                                     | State                                                                                                    | DELHI                                                                                                    |                                                                                                    |
|                                                                                 | District                                                                                                    | Central Delhi                                                                               |                                                                                                    |                                                                     | District                                                                                                    | Central Delhi                                                                                                    |                                                                                                    |
|                                                                                 | City                                                                                                    | Delhi                                                                                       |                                                                                                    |                                                                     | City                                                                                                    | Delhi                                                                                                    |                                                                                                    |
|                                                                                 | Pin code                                                                                                    |                                                                                             |                                                                                                    |                                                                     | Pin code                                                                                                    |                                                                                                    |                                                                                                    |
| 2.                                                                              | Personal Identification Marks:                                                                                                    |                                                                                             |                                                                                                    |                                                                     |                                                                                                    |                                                                                                    |                                                                                                    |
|                                                                                 | 1- ders                                                                                                    |                                                                                             |                                                                                                    |                                                                     | <b>2</b> - d                                                                                                    |                                                                                                    |                                                                                                    |
|                                                                                 |                                                                                                    | nissible from any other source                                                              |                                                                                                    |                                                                     | N A                                                                                                    |                                                                                                    |                                                                                                    |
| 23.                                                                             | Indicate whether the family pension is adm                                                                                                    |                                                                                             |                                                                                                    |                                                                     |                                                                                                    |                                                                                                    |                                                                                                    |
| 23.<br>24.                                                                      | Indicate whether the family pension is adm<br>Photograph                                                                                                    |                                                                                             |                                                                                                    |                                                                     | 25. Signature                                                                                                    | 4.st                                                                                                    |                                                                                                    |
| :3.<br>:4.<br>:6.                                                               | Indicate whether the family pension is adm<br>Photograph<br>Joint Photograph                                                                                                    |                                                                                             |                                                                                                    | FAMILY ME                                                           | 25. Signature<br>MBER DETAILS                                                                                                    | Hull                                                                                                    |                                                                                                    |
| 23.<br>24.<br>26.                                                               | Indicate whether the family pension is adm<br>Photograph<br>Joint Photograph                                                                                                    |                                                                                             | )<br>Di-th                                                                                                    | FAMILY ME                                                           | VIE Signature                                                                                                    | full_                                                                                                    | Proveda                                                                                                    |
| 3.<br>4.<br>6.                                                                  | Indicate whether the family pension is adm<br>Photograph<br>Joint Photograph                                                                                                    |                                                                                             | j<br>Birth                                                                                                    | FAMILY ME                                                           | MBER DETAILS                                                                                                    | Marifal Status                                                                                                    | Remarks                                                                                                    |
| 3.<br>4.<br>6.<br><u>S.No</u><br>1                                              | Indicate whether the family pension is adm<br>Photograph<br>Joint Photograph<br>. Name of the member of family<br>Ms. Abha                                                               | Date of 1     01/11/19                                                                      | 53                                                                                                    | FAMILY ME<br>Relationship<br>Wife                                   | MBER DETAILS                                                                                                    | Hut-                                                                                                    | Remarks                                                                                                    |
| 3.<br>4.<br>6.<br>1                                                             | Indicate whether the family pension is adm<br>Photograph<br>Joint Photograph<br>. Name of the member of family<br>Ms. Abha                                                               | Date of 1     01/11/19                                                                      | Birth<br>63                                                                                                    | FAMILY ME<br>Relationship<br>Wife<br>NOMINAT                        | MBER DETAILS with the officer ION FORM 1                                                                                                    | Guile<br>Marital Status<br>Married                                                                                                    | Remarks                                                                                                    |
| <ul> <li>3.</li> <li>4.</li> <li>6.</li> <li>S.No</li> <li>1</li> </ul>         | Indicate whether the family pension is adm<br>Photograph<br>Joint Photograph<br>Mame of the member of family<br>Ms. Abha<br>Nominee Name                                                 | Date of 1           01/11/19                                                                | Birth<br>63<br>Nomination Type                                                                                                    | FAMILY ME<br>Relationship<br>Wife<br>NOMINAT                        | ADDEDITION FORM 1<br>% age share to be paid                                                                                                    | Marital Status<br>Married<br>Alternate Nominee(if any)                                                                                                    | Contingencies on happening of which nominati                                                                                                    |
| 3.<br>24.<br>26.<br>1<br>5.No<br>1                                              | Indicate whether the family pension is adm<br>Photograph<br>Joint Photograph<br>. Name of the member of family<br>Ms. Abha<br>. Nominee Name<br>Me. Atha                                 |                                                                                             | Birth<br>63<br>Nomination Type                                                                                                    | FAMILY ME<br>Relationship<br>Wife<br>NOMINAT                        | VIEW<br>VIEW<br>VIEW | Marital Status<br>Marited<br>Alternate Nominee(if any)                                                                                                    | Remarks           Contingencies on happening of which nominati shall become invalid                                                                                                    |
| 3.<br>4.<br>26.<br>1<br>5.No<br>1                                               | Indicate whether the family pension is adm<br>Photograph<br>Joint Photograph<br>Name of the member of family<br>Ms. Abha<br>Ms. Abha                                                     |                                                                                             | Birth<br>63<br>Nomination Type<br>Gratuity                                                                                                    | FAMILY MEI<br>Relationship<br>Wife<br>NOMINAT                       | Signature  Signature Signature Signature S                                                                                                    | Hiternate Nominee(if any)                                                                                                    | Remarks       Contingencies on happening of which nominati shall become invalid                                                                                                    |
| <ul> <li>.4.</li> <li>.6.</li> <li><u>S.No</u></li> <li>1</li> <li>1</li> </ul> | Indicate whether the family pension is adm<br>Photograph<br>Joint Photograph<br>Name of the member of family<br>Ms. Abha<br>Ms. Abha                                                     |                                                                                             | Birth<br>63<br>Nomination Type<br>Gratuity<br>CGEGIS<br>cOPE                                                                                                    | FAMILY ME<br>Relationship<br>Wife<br>NOMINAT                        | ALL Signature  Second Second S                                                                                                    | Marital Status Maried Alternate Nominee(if any)                                                                                                    | Contingencies on happening of which nominati<br>shall become invalid                                                                                                    |
| 3.<br>4.<br>6.<br>1<br>S.No<br>1                                                | Indicate whether the family pension is adm<br>Photograph<br>Joint Photograph<br>Name of the member of family<br>Ms. Abha<br>Ms. Abha                                                     |                                                                                             | Birth<br>63<br>Gratuity<br>CGEGIS<br>GPF                                                                                                    | FAMILY ME<br>Relationship<br>Wife<br>NOMINAT                        | XIII Signature XIII Signature XIII S                                                                                                    | Marital Status Married Alternate Nominee(if any)                                                                                                    | Remarks       Contingencies on happening of which nominati shall become invalid                                                                                                    |
| 23.<br>24.<br>26.<br>1<br>S.No<br>1                                             | Indicate whether the family pension is adm<br>Photograph<br>Joint Photograph<br>Name of the member of family<br>Ms. Abha<br>Ms. Abha                                                     |                                                                                             | Birth<br>63<br>Nomination Type<br>Gratuity<br>CGEGIS<br>GPF                                                                                                    | FAMILY MEI Relationship Wife NOMINAT                                | Signature  Signature Signature Signature S                                                                                                    | Marital Status Marited  Alternate Nominee(if any)                                                                                                    | Remarks       Contingencies on happening of which nominati shall become invalid       Image: Image: Im |
| 23.<br>24.<br>26.<br>1<br>S.No<br>1<br>S.No                                     | Indicate whether the family pension is adm<br>Photograph<br>Joint Photograph<br>Name of the member of family<br>Ms. Abha<br>Ms. Abha<br>Ms. Abha                                         |                                                                                             | Birth<br>63<br>Gratuity<br>CGEGIS<br>GPF<br>Nomination Type                                                                                                    | FAMILY MEI Relationship Wife NOMINAT                                | XIII Signature XIIII S XIIIIIIIIIIIIIIIIIIIIIIIIIIIIII                                                                                                    | Marital Status Marited Alternate Nominee(if any) Alternate Nominee(if any)                                                                                                    | Remarks           Contingencies on happening of which nominati shall become invalid           Image: Contingencies on happening of which nominati shall become invalid                                                                                                    |
| 23.<br>24.<br>26.<br>1<br>S.No<br>1                                             | Indicate whether the family pension is adm<br>Photograph<br>Joint Photograph<br>Name of the member of family<br>Ms. Abha<br>Ms. Abha<br>Ms. Abha<br>Ms. Abha                             |                                                                                             | Birth<br>63<br>Gratuity<br>CGECIS<br>GPF<br>Nomination Type<br>Commutation Value                                                                                 | EAMILY MEI Relationship Wife NOMINAT NOMINAT                        | XIII Signature  XIII Signature  XIII Signatur                                                                                                    | Marital Status       Marited       Image: Constraint of the status       Alternate Nominee(if any)       Image: Constraint of the status       Image: Constraint of the status       Image: Constratus <tr< td=""><td>Remarks       Contingencies on happening of which nominati shall become invalid       Image: Contingencies on happening of which nominati shall become invalid</td></tr<>                                                                                                    | Remarks       Contingencies on happening of which nominati shall become invalid       Image: Contingencies on happening of which nominati shall become invalid                                                                                                    |
| 23.<br>24.<br>26.<br>1<br>S.No<br>1                                             | Indicate whether the family pension is adm<br>Photograph<br>Joint Photograph<br>. Name of the member of family<br>Ms. Abha<br>Ms. Abha<br>. Nominee Name<br>. Nominee Name<br>. Ms. Abha |                                                                                             | Birth<br>63<br>Gratuity<br>CGEGIS<br>GPF<br>Commutation Type<br>Commutation Valu<br>Arrears of Pension                                                           | FAMILY ME<br>Relationship<br>Wife<br>NOMINAT                        | Signature Signature Signa                                                                                                    | Marital Status Marited Marited | Remarks         Contingencies on happening of which nominati shall become invalid         Image: Contingencies on happening of which nominati shall become invalid         Image: Contingencies on happening of which nominati shall become invalid                                                                                                    |
| 23.<br>24.<br>26.<br>1<br>S.No<br>1<br>1                                        | Indicate whether the family pension is adm<br>Photograph<br>Joint Photograph<br>A Name of the member of family<br>Ms. Abha<br>Ms. Abha<br>Nominee Name<br>Ms. Abha<br>Ms. Abha           |                                                                                             | Birth<br>63<br>Oranuiton Type<br>Gratuity<br>CGEGIS<br>GPF<br>Nomination Type<br>Commutation Value<br>Arrears of Pension                                         | EAMILY MET                                                          | XIII Signature  XIII Signature  XIII Signatur                                                                                                    | Marital Status Marited Marited | Remarks       Contingencies on happening of which nominati shall become invalid       Image: Contingencies on happening of which nominati shall become invalid       Image: Contingencies on happening of which nominati shall become invalid                                                                                                    |
| 23.<br>24.<br>26.<br>1<br>S.No<br>1<br>S.No<br>1                                | Indicate whether the family pension is adm<br>Photograph<br>Joint Photograph<br>Name of the member of family<br>Ms. Abha<br>Ms. Abha<br>Ms. Abha<br>Ms. Abha                             |                                                                                             | Birth<br>63<br>Oranination Type<br>Gratuity<br>CGEGIS<br>GPF<br>Nomination Type<br>Commutation Value<br>Arrears of Pension                                       | FAMILY ME<br>Relationship<br>Wife<br>NOMINAT                        | XIE XIE XIE XIE XIE XIE XIE XIE XIE XIE                                                                                                    | Marital Status Marited Marited | Remarks       Contingencies on happening of which nominati shall become invalid       Image: Contingencies on happening of which nominati shall become invalid       Image: Contingencies on happening of which nominati shall become invalid                                                                                                    |
| 23.<br>24.<br>26.<br>1<br>S.No<br>1<br>S.No<br>1<br>Branc                       | Indicate whether the family pension is adm<br>Photograph<br>Joint Photograph<br>. Name of the member of family<br>Ms. Abha<br>Ms. Abha<br>. Nominee Name<br>. Ms. Abha<br>. Ms. Abha     | STATE BANK OF INDIA                                                                         | Birth<br>63<br>Gratuity<br>CGECIS<br>GPF<br>Nomination Type<br>Commutation Valu<br>Arrears of Pension                                                            | EAMILY MEI Relationship Wife NOMINAT NOMINAT e of Pension BANK ACCO | XIX Signature  XIX Signature  XIX S                                                                                                    | Marital Status         Marited         Marited         Image: Control of the status         Image: Control of the status         Image: Contrel of the status                                                                                                    | Remarks         Contingencies on happening of which nominati shall become invalid         Image: Contingencies on happening of which nominati shall become invalid         Image: Contingencies on happening of which nominati shall become invalid         Image: Contingencies on happening of which nominati shall become invalid         Image: Contingencies on happening of which nominati shall become invalid         Image: Contingencies on happening of which nominati shall become invalid                                                                                                    |
| 3.<br>24.<br>26.<br>1<br>5.No<br>1<br>5.No<br>1<br>1<br>8rano<br>Brano          | Indicate whether the family pension is adm<br>Photograph<br>Joint Photograph<br>. Name of the member of family<br>Ms. Abha<br>. Nominee Name<br>Ms. Abha<br>. Nominee Name<br>. Ms. Abha | STATE BANK OF INDIA<br>STATE BANK OF INDIA<br>STATE BANK OF INDIA                           | Birth<br>63<br>Gratuity<br>CGEGIS<br>GPF<br>Commutation Type<br>Commutation Valu<br>Arrears of Pension                                                           | FAMILY MEI Relationship Wife NOMINAT NOMINAT e of Pension BANK ACCO | Signature  Signature Signature Signature S                                                                                                    |                                                                                                    | Remarks         Contingencies on happening of which nominati shall become invalid         Contingencies on happening of which nominati shall become invalid         Contingencies on happening of which nominati shall become invalid                                                                                                    |
| 23.<br>24.<br>26.<br>1<br>S.No<br>1<br>1<br>S.No<br>1<br>1<br>Branc<br>Branc    | Indicate whether the family pension is adm<br>Photograph<br>Joint Photograph<br>Name of the member of family<br>Ms. Abha<br>Ms. Abha<br>Ms. Abha<br>Ms. Abha<br>Ms. Abha<br>Ms. Abha     | STATE BANK OF INDIA<br>STATE BANK OF INDIA<br>STATE BANK OF INDIA, 4893,PHOO<br>SBIN0000596 | Birth         63         Nomination Type         Gratuity         CGEGIS         GPF         Commutation Type         Commutation Type         Ta ROAD, DELHI, D | EAMILY ME<br>Relationship<br>Wife<br>NOMINAT                        | Signature  Signature Signature Signature S                                                                                                    | Marital Status         Marital Status         Marited             Alternate Nominee(if any)             Alternate Nominee(if any)                                                                                                    | Remarks         Contingencies on happening of which nominati shall become invalid         Contingencies on happening of which nominati shall become invalid         Contingencies on happening of which nominati shall become invalid                                                                                                    |

| Precuting of supermaniantic pension defined to communed (equite 47%)       40%         Red Medical Allowave Option Given       In ulti be realing in a suce COIS are and would not be availing COISS facility for both PD bothmest and OPD beatment. The PA.         SNo.       Description of documents to be enclosed       Whether enclosed         1.(a) Two specimen signatures () to be furnished in a separate sheet)       (b) Additional Information (Dny) in case of an Illiterate or disabled Government servant.):       Whether enclosed         1.(b) Two specimen signatures () to be furnished in a separate sheet)       (b) Additional Information (Dny) in case of an Illiterate or disabled Government servant.):       Whether enclosed         1.(b) Two specimen signatures () to be furnished in a separate sheet)       (b) Additional Information (Dny) in case of an Illiterate or disabled Government servant.):       Whether enclosed         1.(b) Two specimen signatures () to be furnished in a separate sheet)       (b) Additional Information (Dny) in case of an Illiterate or disabled Government servant.):       Two speciment servant has loss the Introperson who als not Illiterate and cannot sign hin name. If such a Government servant has loss the big in the bands, the may start the band of Differ I introperson that who is not Illiterate and cannot sign hin name. If such a Government servant has loss the sign hint properson who and the duy attested by a datasted Government servant has loss the sign hor operson should be duy attested by a datasted Government servant has loss the sign hor operson should be take attested by a datasted Government servant be submit specificate servers () aspecina sisposi take join (the possible the server of                                                                                                    |                                                                                                    |                       | COMMUTATION & FMA                                                                                                    |                                                                                                    |  |  |  |  |
|----------------------------------------------------------------------------------------------------|----------------------------------------------------------------------------------------------------|-----------------------|----------------------------------------------------------------------------------------------------|----------------------------------------------------------------------------------------------------|--|--|--|--|
| <form>          Provide a data standard of the real standard of the real standard of</form>                                                                                                    | Percentage of superannuation pension desired                                                                                                    | to commuted (upto     | <b>1%)</b> 40%                                                                                                    |                                                                                                    |  |  |  |  |
| Text Card Card Card Card Card Card Card Card                                                                                                    | whether your residence address after retireme                                                                                                    | nt is as an CGHS co   | ered area/Non-CGHS area Non-CGHS area                                                                                                  |                                                                                                    |  |  |  |  |
| Sho.       Description of documents to be enclosed       Whether enclosed         Sho.       Description of documents to be enclosed       Whether enclosed         10)       Was pecimen signatures (to be furnished in a separate sheet)       Whether enclosed       Whether enclosed         (b)       Additional information (Only in case of an Illiterate or disabled Government servant.):-       Two slips each bearing the left hand thumb and finger impressions he may give thumb and finger impressions of the right hand. Where a Government servant na second of physical disability is unable to give left hand thumb and finger impressions he may give thumb and finger impressions of the right hand. Where a Government servant as lost both the hands, he may give his tose impressions, impressions dualy attested by the Government servant.       Inter coepies of passord size in physical disability is unable to give left team of the or hubbad. Mere or hubbad. Where no hubbad give here or hubbad. There is not possible for a Government servant.         10       Three coepies of passord size in physical disability is the dot of Office. Three copies of passord size photograph with his wife or her hubband, here any advertise the hold galating from 3, if applicable. (If to be attested by the Head of Office)         2       Details of the family in Form 3, if those whose served in Security-related or intelligence Organisations referred to in rule 8 of the CCS (Pension) Rules, 1972         5. Written statement for counting of period of service under rule \$9(1) (a), if any         6. Undersking for erfunding delta lunder Aubben (options)         7. Kominitation form and CoPension Ministon Form <td>Fixed Medical Allowance Option Given</td> <td></td> <th>I will be residing in a non-CGHS area and would not be availing CGHS facility for both IPD tree<br/>FMA.</th> <td colspan="3">I will be residing in a non-CGHS area and would not be availing CGHS facility for both IPD treatment and OPD treatment. I will FMA.</td>                                                                                                    | Fixed Medical Allowance Option Given                                                                                                    |                       | I will be residing in a non-CGHS area and would not be availing CGHS facility for both IPD tree<br>FMA.                                | I will be residing in a non-CGHS area and would not be availing CGHS facility for both IPD treatment and OPD treatment. I will FMA. |  |  |  |  |
| Sh.     Description of documents to be enclosed     Whether enclosed       1.(a) Two specimen signatures (to be furnished in a separate sheet)     Additional information (Only in case of an illiterate or disabled Government servant).:     The copies of passion is duly attested may be furnished by a person who is not literate and cannot sign his name. If such a Government servant has lost be account of physical disability is unable to capie tel hand thumba and finger impressions should be duly attested by a person who is not literate and cannot sign his name. If such a Government servant has lost protecting the information is construct of physical disability is unable to capie tel hand thumba and finger impressions of the right hand. Where a Government servant has lost protecting the photographs with wife or husband, the or she may give that be add of Office.      2.    Three copies of passoor size joint photograph with wife or husband. Where it is not passible for a Government servant.      3.    Obela of the Information (Group)      4.    Undertaking in form 3c, for those who served in Security related or Intelligence Organisations referred to in rule 8 of the CCS (Pension) Rules, 1972.      5.    Witten statement for counting of period of service under nucles 9(1) (a), if any excess payment made by the pension disbursing Bank.      6.    Normation for gratuity, CGEGIS and GPF in Common Normitation Form      8.    Normation Formation Formation      9.    Witten ranee or retries in Service Book and Bank are same.      9.    Witten ranee or retries in Service Book and Bank are same.      9.    Normation Forma 1      10.    Normation F                                                                                                    |                                                                                                    |                       | CHECK LIST OF DOCUMENTS TO BE SUBMITTED ALONG WITH FORM 5                                                                              |                                                                                                    |  |  |  |  |
| <ul> <li>1.(a) Two specimen signatures (to be furnished in a separate sheet)</li> <li>(b) Additional information (Only in case of an illiterate or disabled Government servant.):</li> <li>Two slips each bearing the left hand thumb and finger impressions duly attested at pacture servant.</li> <li>a. There copies of passport size pint photograph with wife or huzband. Where it is not possible for a Government servant has lost both the hand, here not servant photograph. The photograph with wife or huzband. Where it is not possible for a Government servant.</li> <li>a. There copies of passport size pint photograph with wife or huzband. Where it is not possible for a Government servant to submit a photograph with his wife or her huzband, the or she may submit servant photograph. The photograph shall be attested by the Head of Office:</li> <li>b. Details of the family in form 3.</li> <li>d. Undertaking in form 25, for those who served in Security-related or Intelligence Organisations referred to in rule 8 of the CCS (Pension) Rules, 1972.</li> <li>within statement for counting of period of service under rule So(1) (a), if any:</li> <li>b. Undertaking for relating any constrained on the phenosing bank.</li> <li>Nonination for gravity, CEGGIS and GPF in Common Nomination Form</li> <li>Form for submitting details under Anubhar (optional)</li> <li>Whether name of refiner is service Book and Bank are same.</li> </ul>                                                                                                    | S.No.                                                                                                    |                       | Description of documents to be enclosed                                                                                                | Whether enclosed                                                                                                    |  |  |  |  |
| <ul> <li>(b) Additional Information (Only In case of an illiferate or disabled Government servant):</li> <li>Two slips each bearing the left hand thumb and finger impressions duay attested may be furnished by a person who is not literate and cannot sign his name. If such a Government servant to account of physical disability is unable to give left hand thumb and finger impressions he may give thumb and finger impressions to dualy attested by a Gazetted Government servant. Usubmit appraate photograph with wifer or hand. Where it is not possible for a Government servant to submit appraate photograph with wifer or hand. Where it is not possible for a Government servant to submit appraate photograph with wifer or hand. Where it is not possible for a Government servant to submit appraate photograph with wifer or hand. Where it is not possible for a Government servant to submit appraate photograph with wifer or hand. Where it is not possible for a Government servant to submit appraate photograph with wifer or hand. Where it is not possible for a Government servant to submit appraate photograph with wifer or hand. Where it is not possible for a Government servant to submit appraate photograph with wifer or hand. Mhere it is not possible for a Government servant to submit appraate photograph with serve and or for the Information of period Service under rule SGI1(a), if any</li> <li>10. Undertaking for refunding any excess payment made by the pension disburing Bate (Government Servant Service under rule SGI1) (a), if any</li> <li>11. Wither name of territien Gravitor, GEEGG and GEP in Goromon Nomination Form</li> <li>12. For or for submitting details under Anubhav (optional)</li> <li>13. Whether name of territien Service Book and Bank are same</li> </ul>                                                                                                    | 1.(a) Two specimen signatures (to be fur                                                                                                    | nished in a separa    | sheet)                                                                                                    |                                                                                                    |  |  |  |  |
| Two slips each bearing the left hand thumb and finger impressions duly attested may be furnished by a person who is not literate and cannot sign his name. If such a Government servant has lost both the hands, here may be his toe limperssions. Impressions should be duly attested by 9 Gazetted Government servant.         2. Three copies of passport size joint photograph with wife or husband. Where it is not possible for a Government servant to submit a photograph with lis wife or her husband, he or site may submit separate photographs. The photograph shall be attested by the Head of Office. Three copies of passport size photograph with size of Office)         3. Detected by the Head of Office)         4. Undertaking in Form 3, 6 Horn yield in Security-related or intelligence Organisations referred to in rule 8 of the CCS (Pension) Rules, 1972         5. Written statement for counting of period of service under rule 59(1) (a), if any         6. Undertaking for refunding any excess payment made by the pension disbursing Bank         7. Nomination for gratulty. Celeficiand OFP In Common Nomination Form         8. Nomination for aratulty. Celeficiand OFP In Common Nomination Form         9. Tord submitting details under Anubhav (optional)         10. Writter name or retire in Service Book and Bank are same         Form 5 rule       Form Infer infer Service Tord Service         Form 5 rule       Submitt To HOD         Nomination Form A       View         Form 5       View         Form 5       View         Forem 5       View                                                                                                    | (b) Additional information (Only in cas                                                                                                    | e of an illiterate or | lisabled Government servant.):-                                                                                                    |                                                                                                    |  |  |  |  |
| account of physical disability is unable to give left hand thumb and finger impressions he may give thumb and finger impressions abouid be duly attested by a Gazetted Government servant.         a. Three copies of passport size joint photograph shall be attested by the Head of Office. Three copies of passport size photograph with his wife or head and thumb and. Where it is not possible for a Government servant to submit a photograph with his wife or her husband, he or she may submit separate photographs. The photograph shall be attested by the Head of Office. Three copies of passport size photograph of disabled child/siblings/dependent parents, if applicable. (To be attested by the Head of Office)         b. Obtails of the family in Form 3.       0. Undertaking in Form 3.         c. Undertaking for refunding any excess payment made by the pension disbursing Bank.         c. Nonination for gratuty, GEGIS and GP in Common Nonination Form         b. Nonination for arreas of pension and commute value of pension (if applied for commutation of pension) in Common Nonination Form         b. Nonination for arreas of pension and commute value of pension (if applied for commutation of pension) in Common Nonination Form         b. Three copies and and the arreas pension and commute servant to any dependence and the servant servant common Nonination Form         b. Nonination Form A       Nerw         c. Nonination Form A       Nerw         c. Nonination Form A       Nerw         c. State and the Nerw       State and the Nerw         Nonination Form A       Nerw         c. State and Nerw       Nerw </td <td>Two slips each bearing the left han</td> <td>d thumb and finge</td> <th>impressions duly attested may be furnished by a person who is not literate and cannot sign his name. If such a Government servant on</th> <td></td>                                                                                                    | Two slips each bearing the left han                                                                                                    | d thumb and finge     | impressions duly attested may be furnished by a person who is not literate and cannot sign his name. If such a Government servant on   |                                                                                                    |  |  |  |  |
| both the hands, he may give his toe impressions. Impressions should be duly attested by a Gazetted Government servant to submit a photograph with his wife or her husband, he or she may submit separate photographs. The photographs shall be attested by the Head of Office. Three copies of passport size photograph of disabled child/siblings/dependent parents, if applicable. (To be attested by the Head of Office)         3. Undertaking in Form 3.       4. Undertaking in form 3.         4. Undertaking in form 3.       9. Undertaking or recursing any excess payment made by the pension disbursing Bank.         7. Nomination for gratulty, CGECIS and GPF in Common Nomination Form       8.         8. Nomination for gratulty, CGECIS and GPF in Common Nomination Form submit a photograph with gene at a same.       9. Form for submit 1.         9. Three copies of pensoor size of passport size photograph with gene depension (if applied for commutation of pension) in Common Nomination Form       9.         9. Form for submit 1.       9. Wein submit a photograph shall be attested by the pension (if applied for commutation of pension) in Common Nomination Form       9.         9. Form for submit 1.       9. Wein submit a photograph shall be attested by the pension (if applied for commutation of pension) in Common Nomination Form 1.       View         10. Whether name of retriere In Service Book and Bank are same       9.       Submit To Photo         10. Meetaking       View       View       View       View       View       Submit To Hoo         10. Identaking       View <td< td=""><td>account of physical disability is un</td><td>able to give left ha</td><th>d thumb and finger impressions he may give thumb and finger impressions of the right hand. Where a Government servant has lost</th><td></td></td<>                                                                                                    | account of physical disability is un                                                                                                    | able to give left ha  | d thumb and finger impressions he may give thumb and finger impressions of the right hand. Where a Government servant has lost         |                                                                                                    |  |  |  |  |
| 2. Inter copies of passport size joint photograph with wile of husband. Where it is not possible for a Government servant to submit a photograph with his wile of the husband, he of she may submit separate photographs. The photograph shall be attested by the Head of Office. Three copies of passport size photograph of disabled child/siblings/dependent parents, if applicable. (To be attested by the Head of Office) 3. Ocealis of the family in form 3. 4. Undertaking for Form 5, for those who served in Security-related or Intelligence Organisations referred to in rule 8 of the CCS (Pension) Rules, 1972. 5. Written statement for counting of period of service under rule 59(1) (a), if any  6. Undertaking for refunding any excess payment made by the pension dibursing Bank. 7. Nomination for gratuity. (CEGC is and CPF in Common Nomination Form  8. Nomination for gratuity. (CEGC is and CPF in Common Nomination Form  6. Form for submitting details under Anubav (optional)  10. Whether name of retire in Service Book and Bank are same  7. Forms View Dowalead  7. Nomination Form 1 View                                                                                                    | both the hands, he may give his too                                                                                                    | impressions. Imp      | essions should be duly attested by a Gazetted Government servant.                                                                      |                                                                                                    |  |  |  |  |
| submit separate privougraphs. The privougraphs shall be attested by the Hedo of Unice. Three copies of passport size photograph of disabled childysiblings/dependent parents, if applicable.<br>(To be attested by the Hedo of Office)<br>2. Details of the family in Form 3.<br>4. Undertaking in Form 25, for those who served in security-related or intelligence Organisations referred to in rule 8 of the CCS (Pension) Rules, 1972<br>5. Written statement for counting of period of service under rule 59(1) (a), if any<br>6. Undertaking for refunding any excess payment made by the pension disbursing Bank<br>7. Nomination for granuity, CGEGIS and GPF in Common Nomination Form<br>8. Nomination for arrears of pension and commuted value of pension (If applied for commutation of pension) in Common Nomination Form<br>9. Form for submitting details under Anubhar (optional)<br>10. Whether name of retiree in Service Book and Bank are same<br>FINIT FORMS<br>Form 3 View Download<br>Nomination Form A View Form<br>Form 3 View Form<br>Form 5 View Form<br>Form 5 View Form<br>Form 7 View Form<br>Form 7 View Form<br>Form | 2. Inree copies of passport size joint                                                                                                    | photograph with v     | te or husband. Where it is not possible for a Government servant to submit a photograph with his wife or her husband, he or she may    |                                                                                                    |  |  |  |  |
| In the analytic from 3.         4. Undertaking in Form 26, for those who served in Security-related or Intelligence Organisations referred to in rule 8 of the CCS (Pension) Rules, 1972.         5. Witten statement for counting of period of service under rule 59(1) (a), if any         6. Undertaking for refunding any excess apparent made by the pension disbursing Bank.         7. Nomination for gratuity, CGEGIS and GPF in Common Nomination Form         8. Nomination for gratuity, CGEGIS and GPF in Common Nomination Form         9. Form for submitting details under Anubhav (optional)         10. Whether name of retiree in Service Book and Bank are same                                                                                                    | Submit separate photographs. The                                                                                                    | priotographs shall    | e attested by the nead of onice. Three copies of passport size photograph of disabled child/siblings/dependent parents, if applicable. |                                                                                                    |  |  |  |  |
| <ul> <li>4. Undertaking in forma 6, for those who served in Security-related or Intelligence Organisations referred to in rule 8 of the CCS (Pension) Rules, 1972.</li> <li>5. Written statement for counting of period of service under rule 59(1) (a), if any</li> <li>6. Undertaking for refunding any excess payment made by the pension disbursing Bank.</li> <li>7. Nomination for gratuity, CEEGIS and GPF in Common Nomination Form</li> <li>8. Nomination for gratuity context value of pension (if applied for commutation of pension) in Common Nomination Form</li> <li>9. Form for submitting details under Anubhav (optional)</li> <li>10. Whether name of retiree in Service Book and Bank are same</li> </ul>                                                                                                    | (To be attested by the Head of Uffice)                                                                                                    |                       |                                                                                                    |                                                                                                    |  |  |  |  |
| <ul> <li>Write statement for counting of period of service under rule 59(1) (a), if ay</li> <li>Undertaking for refunding any excess payment made by the pension disbursing Bank</li> <li>Nomination for gratuity, CGEGIS and GPF in Common Nomination Form</li> <li>Nomination for arrears of pension and commuted value of pension (if applied for commutation of pension) in Common Nomination Form</li> <li>Sorm for submitting details under Anubhav (optional)</li> <li>Whether name of retiree in Service Book and Bank are same</li> </ul> PRINT FORMS <ul> <li>View</li> <li>View</li> <li>View</li> <li>View</li> <li>View</li> <li>View</li> <li>View</li> <li>View</li> <li>Sort for submitting details</li> <li>View</li> <li>Souther to Holo</li> </ul>                                                                                                    | <ul> <li>because of the family in Form 36 for those who served in Security-related or Intelligence Organizations referred to in rule 8 of the CCS (Dension) Dules 1973</li> </ul>                                                                                  |                       |                                                                                                    |                                                                                                    |  |  |  |  |
| <ul> <li>6. Undertaking for refunding any excess payment made by the pension lisbursing Bank.</li> <li>7. Nomination for gratuity, CGEGIS and GPF in Common Nomination Form</li> <li>8. Nomination for gratuity, CGEGIS and GPF in Common Nomination of pension) in Common Nomination Form</li> <li>9. Form for symbility details under Anubhav (optional)</li> <li>10. Whether name of refiree in Service Book and Bank are same</li> </ul>                                                                                                    | <ul> <li>ondertaking in round zo, on drose who served in security-related of intelligence organisations relened to in rule o of the CCS (relision) kules, 1972</li> <li>Written statement for counting of period of service under rule 59(1) (a) if any</li> </ul> |                       |                                                                                                    |                                                                                                    |  |  |  |  |
| <ul> <li>Nomination for gratulty, CGEGIS and GPF in Common Nomination Form</li> <li>Nomination for arrears of pension and commuted value of pension (if applied for commutation of pension) in Common Nomination Form</li> <li>Form for submitting details under Anubhav (optional)</li> <li>Whether name of retiree in Service Book and Bank are same</li> </ul> PRINT FORMS View Download Nomination Form 1 View Somination Form A View Judertaking View I MA View I Submit To HOO Submit To HOO                                                                                                    | 6. Undertaking for refunding any excess payment made by the pension disbursing Bank                                                                                                    |                       |                                                                                                    |                                                                                                    |  |  |  |  |
| <ul> <li>8. Nomination for arrears of pension and commuted value of pension (if applied for commutation of pension) in Common Nomination Form</li> <li>9. Form for submitting details under Anubhav (optional)</li> <li>10. Whether name of retiree in Service Book and Bank are same</li> </ul> PINT FORMS   Forms View   Nomination Form A View   Nomination Form A View   Jondertaking View   Jadertaking View   MA View   Submit To HOO   Submit To HOO                                                                                                    | 7. Nomination for gratuity, CGEGIS and GPF in Common Nomination Form                                                                                                    |                       |                                                                                                    |                                                                                                    |  |  |  |  |
| <ul> <li>9. Form for submitting details under Anubhav (optional)</li> <li>10. Whether name of retiree in Service Book and Bank are same</li> </ul> PRINT FORMS <ul> <li>Forms</li> <li>View</li> <li>Orm 1</li> <li>View</li> <li>Corm 3</li> <li>View</li> <li>Corm 5</li> <li>View</li> <li>Cord 7</li> <li>View</li> <li>Cord 7</li> <li>View</li> <li>View&lt;</li></ul>                                                                                                    | 8. Nomination for arrears of pension a                                                                                                    | and commuted val      | e of pension (if applied for commutation of pension) in Common Nomination Form                                                         |                                                                                                    |  |  |  |  |
| In the serve and serve and serve an                                                                                                    | 9. Form for submitting details under A                                                                                                    | Anubhav (optional)    |                                                                                                    |                                                                                                    |  |  |  |  |
| PRINT FORMSFormsViewNomination Form 1ViewViewCommon SocietyForm 3ViewViewCommon SocietyForm 5ViewViewCommon SocietyFMAViewSubmit To HOO                                                                                                    | 10. Whether name of retiree in Service                                                                                                    | Book and Bank are     | same                                                                                                    |                                                                                                    |  |  |  |  |
| PRINT FORMS         Forms       View         Nomination Form 1       View         Nomination Form A       View         Form 3       View         Form 5       View         Undertaking       View         FMA       View         Submit To HOO                                                                                                    |                                                                                                    |                       |                                                                                                    |                                                                                                    |  |  |  |  |
| FormsViewDownloadNomination Form 1ViewNomination Form AViewForm 3ViewForm 5ViewForm 5ViewFMAViewSubmit To HOOSubmit To HOO                                                                                                    | PRINT FORMS                                                                                                    |                       |                                                                                                    |                                                                                                    |  |  |  |  |
| Nomination Form 1 View   Nomination Form A View   Form 3 View   Form 5 View   Undertaking View   FMA View   Submit To HOO Submit To HOO                                                                                                    | Forms View                                                                                                    | Download              |                                                                                                    |                                                                                                    |  |  |  |  |
| Nomination Form A     View       Form 3     View       Form 5     View       Undertaking     View       FMA     View       Submit To HOO                                                                                                    | Nomination Form 1 View                                                                                                    |                       |                                                                                                    |                                                                                                    |  |  |  |  |
| Form 3     View       Form 5     View       Undertaking     View       FMA     View         Submit To HOO       Submit To HOO                                                                                                    | Nomination Form A View                                                                                                    |                       |                                                                                                    |                                                                                                    |  |  |  |  |
| Form 5     View       Undertaking     View       FMA     View       Submit To HOO                                                                                                    | Form 3 View                                                                                                    | 2                     |                                                                                                    |                                                                                                    |  |  |  |  |
| Undertaking View FMA View Submit To HOO Submit To HOO                                                                                                    | Form 5 View                                                                                                    |                       |                                                                                                    |                                                                                                    |  |  |  |  |
| FMA View Submit To HOO                                                                                                    | Undertaking View                                                                                                    |                       | Submit To HOO                                                                                                    |                                                                                                    |  |  |  |  |
| Submit To HOO                                                                                                    | FMA View                                                                                                    |                       |                                                                                                    |                                                                                                    |  |  |  |  |
|                                                                                                    |                                                                                                    |                       |                                                                                                    |                                                                                                    |  |  |  |  |

- In this section retiree can preview all details filled by him/her and send them to the HOO by clicking on "Submit to HOO" button.
- After submitting online, Retiree has to take the Print out of the filled Forms, sign them and submit Hard copies to HOO.

## **Download ePPO**

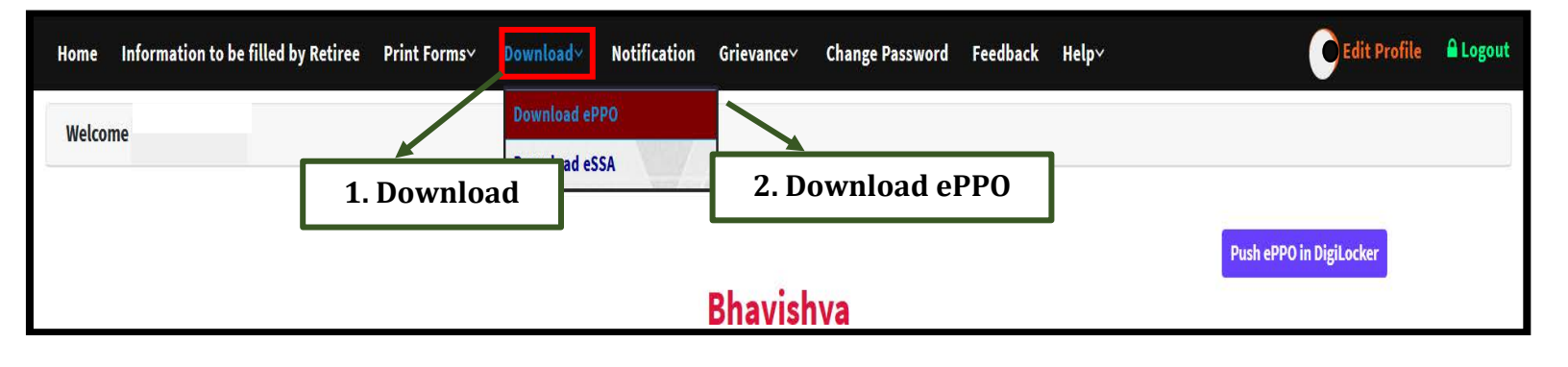

- 1 Click on 'Download' menu.
- 2 Click on 'Download ePPO' from submenu.

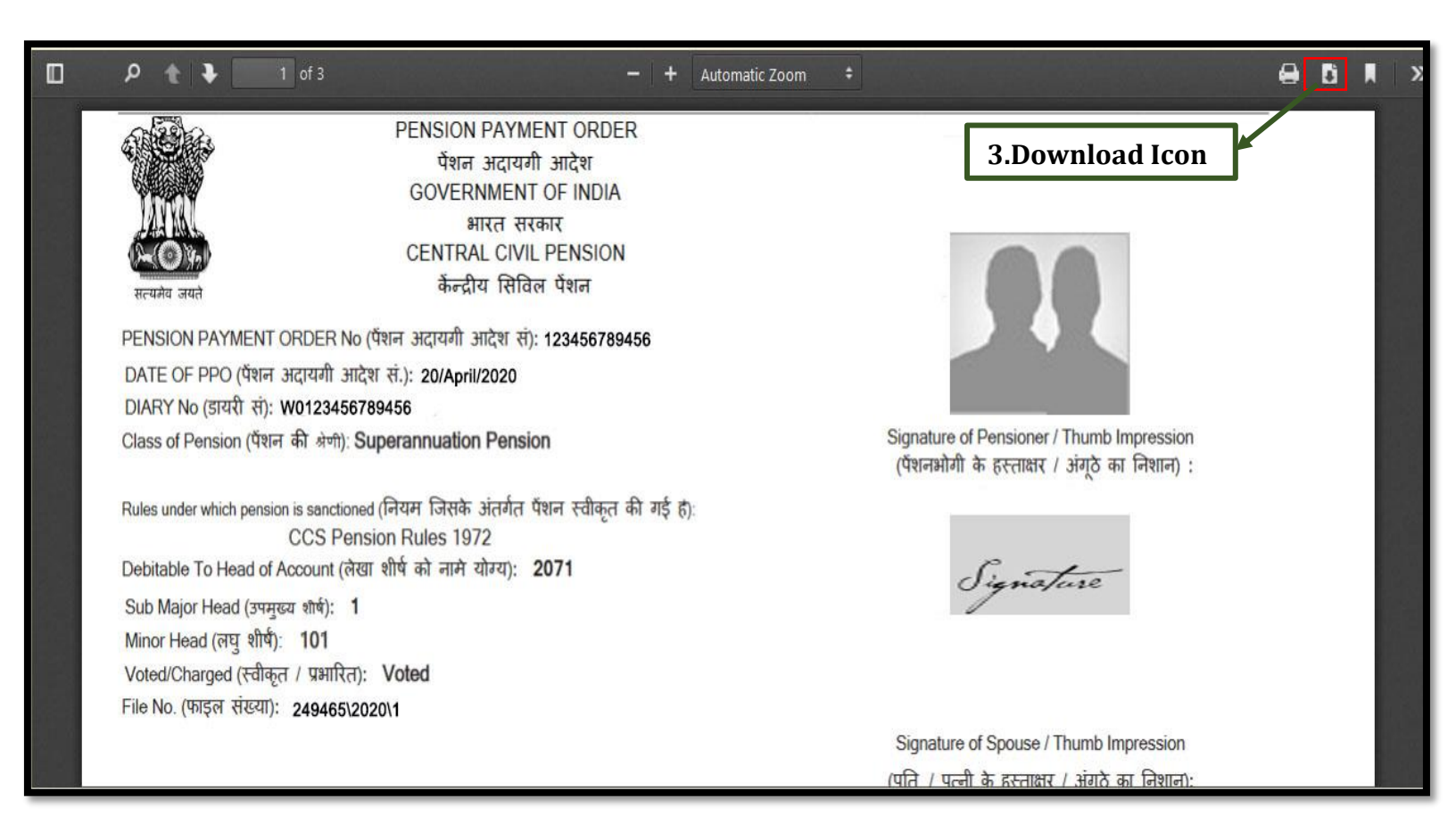

3 Click on *download icon* to *download ePPO*.

### **Download eSSA**

| Home Infor | mation to be filled by Retiree Print | Formsv | Download Votification          | Grievance× | Change Password Help~ | 🔵 Edit Profile | 🔒 Logout |
|------------|--------------------------------------|--------|--------------------------------|------------|-----------------------|----------------|----------|
| Welcome    | 1. Download                          |        | Download ePPO<br>Download eSSA |            | 2. Download eSSA      |                |          |

- 1 Click on 'Download' menu.
- 2 Click on 'Download eSSA' from submenu.

|   |                                                                                                    | Download eSSA                                                                                                    |      |
|---|----------------------------------------------------------------------------------------------------|----------------------------------------------------------------------------------------------------|------|
| • | Q ↑ ↓ 1 of 1                                                                                                    | − + Automatic Zoom ✓                                                                                                    |      |
|   |                                                                                                    | 3. Download Ic                                                                                                    | on   |
|   |                                                                                                    |                                                                                                    |      |
|   |                                                                                                    | CENTRAL CIVIL PENSIONS                                                                                                    |      |
|   | SPECIAL SEAL AUTHORITY :                                                                                                    | AS PER 7 CPC<br>Date(दिलांक):29/04/201                                                                                                    | 9    |
|   | To Diary No. : I<br>THE MANAGER ,<br>PUNJAB NATIONAL BANK ,<br>PUNJAB NATIONAL BANK ,<br>CPPC, 1ST FLOOR, GURUDWAI<br>NEW DELHI, DELHI, PIN-110005 | STNY No. :<br>RA ROAD, KAROL BAGH ,                                                                                                    |      |
|   | आपसे अनुरोध है कि निम्नित्पियत प्राधिकार वे<br>You are requested to make payme<br><b>SHRI.</b><br>धारक पे० अ० आ० स० Holder Of P.P.O                | अनुसार क्षुमतान करें। (जिसका विवरण संलम्न पें० अ० आ० में दिया गया है।)<br>nt as per this authorisation below. (Details are given in enclosed P.P.O<br>No. पेंशन की श्रेणी Category Of Pension<br>SUPERANNUATION PENSION | ) to |

**3** Click on **download icon** to **download eSSA**.

### **Contact Details**

E-mail: - <u>bhavishya@nic.in</u>

For technical matters: - 011-24640650, 24640651